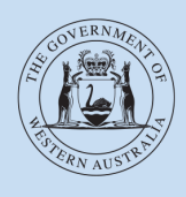

Department of Transport

## **User Guide**

# Driver and Vehicle Industry Dashboard (DVID)

## Contents

| BACKGROUND                                       | 3  |
|--------------------------------------------------|----|
| About this document                              | 3  |
| What is the DVID?                                | 3  |
| ACCESSING THE DVID                               | 3  |
| Terms and conditions                             | 3  |
| Confidentiality                                  | 3  |
| Disclaimer                                       | 4  |
| USING THE DVID                                   | 5  |
| USING THE DRIVER DASHBOARD                       | 6  |
| Terms and conditions                             | 6  |
| Displayed driver information                     | 6  |
| Check result indicators                          | 7  |
| Adding a driver to the DVID                      | 7  |
| Driver check result indictors                    | 11 |
| Removing drivers from the dashboard              | 11 |
| Filtering driver information                     | 12 |
| Exporting information from the driver dashboard  | 13 |
| Export result definitions                        | 14 |
| Searching for a specific driver                  | 15 |
| Information sorting                              | 16 |
| USING THE VEHICLE DASHBOARD                      | 17 |
| Terms and conditions                             | 17 |
| Displayed vehicle information                    | 17 |
| Check result indicators                          | 18 |
| Adding a vehicle to the DVID                     | 18 |
| Vehicle check result indicators                  | 22 |
| Removing vehicles from the dashboard             | 23 |
| Filtering vehicle information                    | 24 |
| Exporting information from the vehicle dashboard | 25 |
| Export result definitions                        | 26 |
| Searching for a specific vehicle                 | 26 |
| Information sorting                              | 27 |

## Background

The *Transport (Road Passenger Services) Act 2018* (Act) and subsidiary legislation, regulates the road passenger transport service industry, including on-demand transport services and the On-demand Passenger Transport Levy. From 1 April 2019, it is a requirement for all on-demand transport services providers to be authorised, or enter into an association arrangement with an authorised On-demand Booking Service (ODBS). There will also be a requirement for applicable on-demand booking service providers to register for the On-demand Passenger Transport Levy.

#### About this document

This document refers to the operation of the Driver and Vehicle Industry Dashboard (DVID or dashboard). The DVID will give ODBS providers access to information regarding drivers and vehicles to assist them with meeting their safety duty requirements.

The DVID is accessed through DoTDirect, which allows ODBS providers to apply for authorisation, manage their On-demand Passenger Transport Levy obligations, and monitor the eligibility of current drivers and/or vehicles.

#### What is the DVID?

The DVID is a useful tool that can assist an ODBS with meeting their safety duties. The DVID allows an ODBS to run near real-time checks on drivers and vehicles, with the outcomes of those checks displayed as check result indicators. You can run checks on drivers and vehicle as often as you like, however it important to note that vehicle statuses are updated twice daily, and drivers are updated on a bi-hourly basis. The DVID only contains information relating to vehicles and drivers licenced in Western Australia.

## Accessing the DVID

### **Terms and conditions**

By accessing the DVID you are deemed to have read and agreed to the terms and conditions. If you disagree with any part of the terms and conditions you may not access the DVID.

### Confidentiality

Information obtained via this dashboard is only to be used:

- 1. For the purposes of the performance of the recipient's functions under the *Transport* (*Road Passenger Services*) *Act 2018*; or
- 2. In the performance of a function by the recipient under the *Transport Co-ordination Act* 1966 that relates to passenger transport vehicles; or
- 3. If authorised under the *Transport (Road Passenger Services) Act 2018* or the Transport Co-ordination Act 1966 in relation to a function under those Acts.

Information is not to be disclosed to third parties, published, or used for any other purposes. There are penalties that may apply for non-compliance of up to 12 months imprisonment or a fine of \$12,000.

#### **Disclaimer**

The Director General of the Department of Transport (the Department) makes the information available via this Dashboard on the understanding that although the Department makes every reasonable effort to ensure the accuracy of the information, the Department cannot guarantee the accuracy.

Users must take care to ensure the information is accurate and complete. Changes in circumstances after information is uploaded may impact on the accuracy or currency of the information.

The Director General accepts no responsibility for the completeness, reliability or accuracy of any of the information contained on or accessed through this dashboard.

You waive, release, forgive, discharge and relinquish any and all claims that you may have against the State of Western Australia, the Department, its officers, employees, contractors, agents and representatives, in connection with, or arising out of, or incidental to, your access or use of information from this dashboard.

## Using the DVID

 Log into your DoTDirect account. Select the DoTDirect profile for your authorised ODBS. Once the account profile has opened, select the "On-demand Transport" menu and select Driver and Vehicle Industry Dashboard from the drop-down menu.

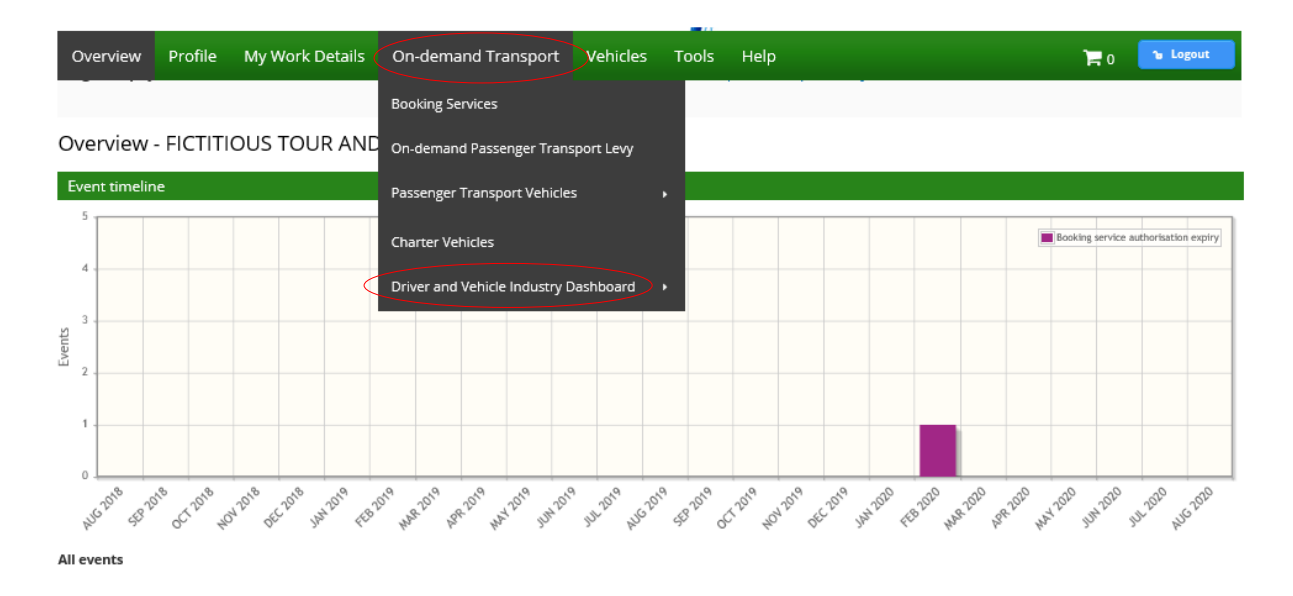

• You can now either select the "Driver Dashboard" or the "Vehicle Dashboard"

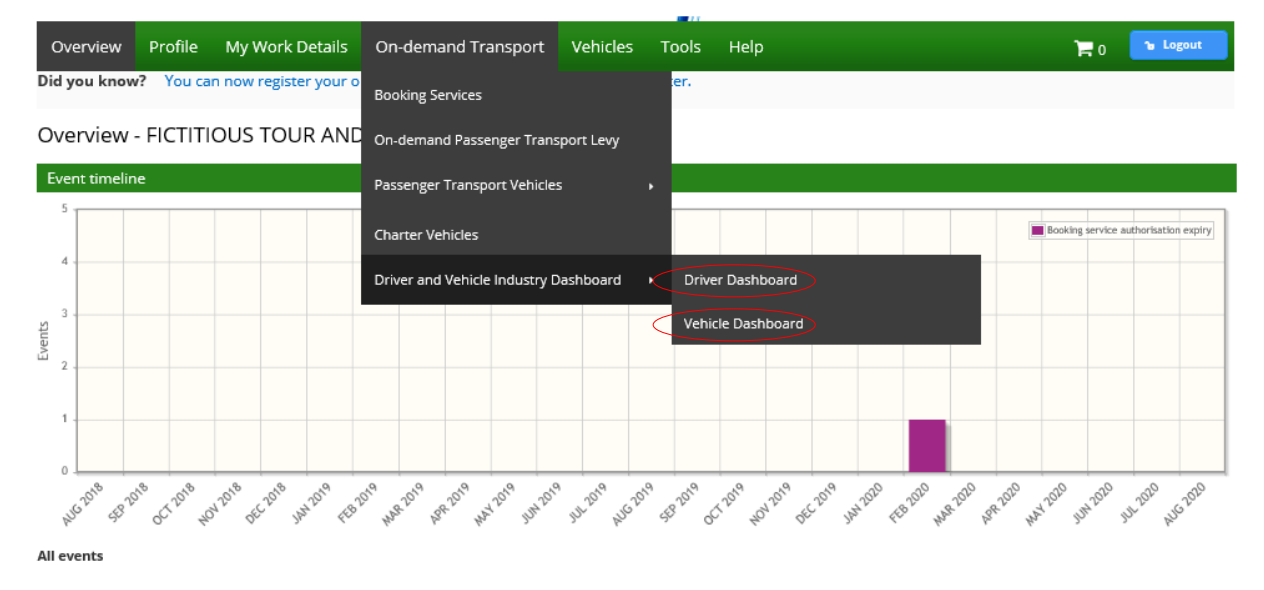

## Using the driver dashboard

#### **Terms and conditions**

When you first enter the driver dashboard the "Terms and conditions" for using the DVID will be displayed in full each time you log into DoTDirect and enter the dashboard. After reading the terms and conditions, you can collapse the displayed information by selecting the arrow on the "Terms and conditions" collapsible menu bar. Once this information has been collapsed, the information will remain hidden unless the arrow is selected again.

#### Terms and condition

Welcome to the Driver and Vehicle Industry Dashboard (DVID)

The Driver and Vehicle Industry Dashboard ('DVID' or 'Dashboard') assists service providers manage their safety duties under the Transport(Road Passenger Services) Act 2018 and supporting regulations by providing information on the status of the eligibility of drivers and vehicles to operate within the road passenger transport industry.

#### **Confidentiality**

- Information obtained via this Dashboard is only to be used:
  - 1. for the purposes of the performance of the recipient's functions under the Transport(Road Passenger Services) Act 2018; or
  - in the performance of a function by the recipient under the Transport Co-ordination Act 1966 that relates to passenger transport vehicles; or
     if authorised under the Transport (Road Passenger Services) Act 2018 or the Transport Co-ordination Act 1966 in relation to a function under those Acts.

Information is not to be disclosed to third parties, published, or used for any other purposes. There are penalties that may apply for non-compliance of up to 12 months imprisonment or a fine of \$12,000.

#### Disclaimer

The Director General of the Department of Transport (the Department) makes the information available via this Dashboard on the understanding that although the Department makes every reasonable effort to ensure the accuracy of the information, the Department cannot guarantee the accuracy.

Users must take care to ensure the information is accurate and complete. Changes in circumstances after information is uploaded may impact on the accuracy or currency of the information The Director General accepts no responsibility for the completeness, reliability or accuracy of any of the information contained on or accessed through this dashboard.

You waive, release, forgive, discharge and relinquish any and all claims that you may have against the State of Western Australia, the Department, its officers, employees, contractors, agents and representatives, in connection with, or arising out of, or incidental to, your access to or use of information from this dashboard.

#### Drivers dashboard

### **Displayed driver information**

The following driver information will display when viewing the driver dashboard:

- Driver's licence number;
- Surname;
- Date of birth;
- Driver's licence status;
- PTD authorisation status (currently F and T Extensions);
- Last checked time.

| <ul> <li>Drivers dashboard</li> </ul> |                     |                     |                              |                                   |                              |               |
|---------------------------------------|---------------------|---------------------|------------------------------|-----------------------------------|------------------------------|---------------|
| Status: Show all 🔹 🗸 Apply 6          | filter Clear filter |                     |                              |                                   |                              |               |
|                                       |                     |                     |                              | 📥 Export res                      | ults 🕹 Upload -              | + Add         |
| Driver's licence number 🗘             | Surname 🗘           | Date of birth       | Driver's licence<br>status ≎ | PTD<br>authorisation<br>status \$ | Last checked time 🗘          | Actions       |
| No records found.                     |                     |                     |                              |                                   |                              |               |
|                                       | 20 🔽 💷 🖘 🕨          | 0 driver subscripti | ons found)                   |                                   |                              |               |
|                                       |                     |                     |                              |                                   | You can view the file upload | d history her |

### **Check result indicators**

Information regarding the meaning of the check result indicators that are provided to show the result of completed checks are displayed under the "Note" menu bar.

| ✓ Note                                                                                                    |
|----------------------------------------------------------------------------------------------------|
| Check result indicators                                                                                                    |
| The DVID shows the results of two categories of checks conducted on drivers. These are:                                                                                                    |
| <ol> <li>Driver's licence eligibility check; and</li> <li>Passenger Transport Driver (PTD) authorisation eligibility check.</li> </ol>                                                                                                    |
| The DVID provides indicators to show the result of the completed checks. It does not provide details of the reason for ineligibility.                                                                                                    |
| A GREEN 🎻 indicator means that no ineligibility has been identified in running the check against the Department of Transport databases, or Western Australia Police Force charge and conviction records.                                                                                                    |
| A RED 😳 indicator means that there may be an issue with the driver and that further investigation is required to determine whether safety duties are met. Service providers should take immediate action when they see a red indicator. This may include asking a driver for information or evidence about their driving record, driver's licence status, PTD authorisation status, or criminal charge and conviction history to help the service provider to determine whether they should allow the person to drive for them. |
| A YELLOW 🛕 indicator means that the details uploaded do not match those in the Department of Transport databases or the driver does not have a Western Australia driver's licence.                                                                                                    |

#### Adding a driver to the DVID

There are two ways that you can add drivers to include in your driver checks. Drivers can be added either on a single-entry basis, or a file containing the details of multiple drivers can be uploaded.

#### Adding drivers on a single-entry basis

• To add an individual driver, select "+Add".

| <ul> <li>Drivers dashboard</li> </ul> |                          |                     |                                  |                                  |                              |             |
|---------------------------------------|--------------------------|---------------------|----------------------------------|----------------------------------|------------------------------|-------------|
| Status: Show all                      | ly filter 🖉 Clear filter |                     |                                  |                                  |                              |             |
|                                       |                          |                     |                                  | 📥 Export resu                    | its 🕹 Upload                 | + Add       |
| Driver's licence number $\diamond$    | Surname 🗢                | Date of birth       | Driver's<br>licence status<br>\$ | PTD<br>authorisation<br>status ≎ | Last checked time $\diamond$ | Actions     |
| No records found.                     |                          |                     |                                  |                                  |                              |             |
|                                       | 20 🔽 14 <4 🕨 14          | (0 driver subscript | ions found)                      |                                  |                              |             |
|                                       |                          |                     |                                  | Ve                               | u can view the file unload   | histony her |

• Enter the driver's details in the mandatory fields of Surname, Driver licence number and Date of birth, then select "+ Add driver"

| <ul> <li>Drivers dashboard</li> </ul> |                    |                                               |                  |                                  |                                  |                              |              |
|---------------------------------------|--------------------|-----------------------------------------------|------------------|----------------------------------|----------------------------------|------------------------------|--------------|
| Add driver details                    |                    |                                               |                  |                                  |                                  |                              |              |
| Please provide us with the follo      | wing information s | so that we can add the driver to our records. |                  |                                  |                                  |                              |              |
| * Indicates required fields.          |                    |                                               |                  |                                  |                                  |                              |              |
| Surname: *                            | CITIZEN            |                                               |                  |                                  |                                  |                              |              |
| Driver licence number: *              | 9000121            |                                               |                  |                                  |                                  |                              |              |
| Qate of birth: *                      | 16/07/1965         | 6                                             |                  |                                  |                                  |                              |              |
| + Add driver × Cancel                 | •                  |                                               |                  |                                  |                                  |                              |              |
| Driver's licence nur                  | mber ≎             | Surname 🗘                                     | Date of birth    | Driver's<br>licence status<br>\$ | PTD<br>authorisation<br>status ≎ | Last checked time $\diamond$ | Actions      |
| No records found.                     |                    |                                               |                  |                                  |                                  |                              |              |
|                                       |                    | 20 🔽 🖛 🛹 🕨 🕫 (0                               | driver subscript | ions found)                      |                                  |                              |              |
|                                       |                    |                                               |                  |                                  | Yo                               | ou can view the file upload  | history here |

- The details of the added driver will now display. Information regarding the status of the persons driver's licence status and PTD authorisation (currently F and T Extension) status will also be displayed.
- You can also view the number of drivers that you have subscribed to your driver dashboard.

• All details must be entered correctly or a message indicating that the system "Failed adding driver. Reason: driver not found" will display.

| <ul> <li>Drivers dashboard</li> </ul> |                      |                         |                  |                            |                             |                |
|---------------------------------------|----------------------|-------------------------|------------------|----------------------------|-----------------------------|----------------|
| Driver has been added.                |                      |                         |                  |                            |                             | ×              |
| Status: Show all 👻 🗸 Appl             | y filter dear filter |                         |                  |                            |                             |                |
| Driver's licence number û             | Surname 🌣            | Date of hirth           | Driver's licence | Export res                 | Last checked time $\hat{a}$ | + Add          |
|                                       | Summine V            | bute of birth           | status \$        | authorisation<br>status \$ | Lust checked time v         | Actions        |
| 9000121                               | CITIZEN              | 16/7/1965               | <b>S</b>         | <b>Ø</b>                   | 12/03/2019 06:51 AM         | Ŵ              |
|                                       | 20 🔽 🖂 🗹 🔛           | (1 driver subscription) | otions found)    |                            |                             |                |
|                                       |                      |                         |                  |                            | You can view the file uploa | d history here |

#### Adding multiple drivers

To add multiple drivers to the dashboard you can choose to upload a CSV file containing the information of the drivers you wish to add. A CSV file is a comma separated values file commonly used by spreadsheet programs such as Microsoft Excel or OpenOffice Calc. The file contains plain text data sets separated by commas, with each new line in the CSV file representing a new database row and each database row consisting of one or more field separated by a comma.

• To upload a CSV file to load multiple drivers, select "Upload" from the Drivers dashboard screen.

| <ul> <li>Drivers dashboard</li> </ul> |                     |                    |                              |                                   |                             |                |
|---------------------------------------|---------------------|--------------------|------------------------------|-----------------------------------|-----------------------------|----------------|
| <b>①</b> Driver has been added.       |                     |                    |                              |                                   |                             | ×              |
| Status: Show all                      | filter Clear filter |                    |                              |                                   |                             |                |
|                                       |                     |                    |                              | 📥 Export res                      | ults 🗳 Upload               | + Add          |
| Driver's licence number 🗘             | Surname 🗢           | Date of birth      | Driver's licence<br>status 💲 | PTD<br>authorisation<br>status \$ | Last checked time 🗘         | Actions        |
| 9000121                               | CITIZEN             | 16/7/1965          | <b>S</b>                     | <b>Ø</b>                          | 12/03/2019 06:51 AM         | Ŵ              |
|                                       | 20 💙 🔤 📢 1 🕪 ы      | (1 driver subscrip | tions found)                 |                                   |                             |                |
|                                       |                     |                    |                              |                                   | You can view the file uploa | d history here |

- Your CSV file must contain the following information:
  - o Driver's licence number
  - o Surname of the driver
  - o Date of birth
  - o Action either add or delete
- Your spreadsheet will also need to be properly formatted, you can download a sample spreadsheet by selecting "here".
- Choose the CSV file you wish to upload by selecting "+ Select a CSV file"

| <ul> <li>Drivers dashboard</li> </ul>                                                    |                                                     |                        |                              |                                   |                                      |                |
|------------------------------------------------------------------------------------------|-----------------------------------------------------|------------------------|------------------------------|-----------------------------------|--------------------------------------|----------------|
| Upload spreadsheets to quickly and a large number<br>Download a sample spreadsheet here. | of entries. Note that your spreadsheet will need to | be properly formatted. |                              |                                   |                                      |                |
| Please select a CSV file to upload:                                                      | a CSV file                                          |                        |                              |                                   |                                      |                |
| © Process X Cancel                                                                       |                                                     |                        |                              |                                   |                                      |                |
| Driver's licence number 🗘                                                                | Surname 🗘                                           | Date of birth          | Driver's licence<br>status 🗘 | PTD<br>authorisation<br>status \$ | Last checked time $ \hat{\diamond} $ | Actions        |
| 9000121                                                                                  | CITIZEN                                             | 16/7/1965              | <b>S</b>                     | <b>Ø</b>                          | 12/03/2019 06:51 AM                  | ŵ              |
|                                                                                          | 20 🔽 🛤 🔜 1 🔛                                        | l (1 driver subscrip   | otions found)                |                                   |                                      |                |
|                                                                                          |                                                     |                        |                              |                                   | You can view the file uploa          | d history here |

8

• Select the CSV file you have saved containing your drivers and select "Open"

| ▼ Dri                 | ivers dashboard                            |                                        |                        |                       |                   |            |            |               |        |   |                            |                             |               |
|-----------------------|--------------------------------------------|----------------------------------------|------------------------|-----------------------|-------------------|------------|------------|---------------|--------|---|----------------------------|-----------------------------|---------------|
| Upload sp<br>Download | readsheets to quick<br>l a sample spreadsh | ly add a la<br>eet <mark>here</mark> . | rge number of entries. | Note that your spread | Isheet will need  | to be prop | perly form | atted.        |        |   |                            |                             |               |
|                       | 🥖 Choose File to Up                        | bload                                  |                        |                       |                   |            |            |               |        | × |                            |                             |               |
| Please s              | ← → · ↑                                    | ⇒ This P                               | C > Desktop            |                       |                   | √ Ū        | Search D   | lesktop       | ۶      |   |                            |                             |               |
|                       | Organize 🔻 🛛 N                             | ew folder                              |                        |                       |                   |            |            | == -          |        | 2 |                            |                             |               |
|                       | - Ouick accorr                             | ^                                      | Name                   | D                     | ate modified      | Туре       |            | Size          |        | ^ |                            |                             |               |
|                       |                                            |                                        | Drivers.csv            | 12                    | 2/03/2019 7:16 AM | Microso    | ft Excel C | 1 KB          |        |   |                            |                             |               |
|                       | Desktop                                    | *                                      | ET                     |                       |                   |            |            | 13 KB         |        |   |                            |                             |               |
|                       | Downie Real                                |                                        |                        |                       |                   |            |            | 187 KB        |        |   |                            |                             |               |
|                       | Dictures                                   |                                        |                        |                       |                   |            |            | 109 KB        |        | ~ | PTD                        | Last checked time 🗘         | Actions       |
|                       | -                                          | File name                              | e: Drivers.csv         |                       |                   | ~          | All Files  | (*.*)         | ``     | 2 | authorisation<br>status \$ |                             | , lettorib    |
| 9000121               | I                                          |                                        |                        |                       |                   |            | Ор         | ien (         | Cancel |   | <b>Ø</b>                   | 12/03/2019 06:51 AM         | Ŵ             |
|                       |                                            | _                                      |                        | 20 🔽 🛤                | ≪ 1 ≫             | P-1        | (1 driver  | subscriptions | found) |   |                            |                             |               |
|                       |                                            |                                        |                        |                       |                   |            |            |               |        |   |                            | You can view the file uploa | d history her |

 Once the correct file has been uploaded, the uploaded CSV file will be displayed as "Selected file: (with the name of the file uploaded)" select "Process".

| - Drivers dashboard                                                                  |                  |                                    |                          |                                 |                                  |                                              |              |
|--------------------------------------------------------------------------------------|------------------|------------------------------------|--------------------------|---------------------------------|----------------------------------|----------------------------------------------|--------------|
| Upload spreadsheets to quickly add a large nu<br>Download a sample spreadsheet here. | mber of ent      | ries. Note that your spreadsheet v | vill need to be properly | formatted.                      |                                  |                                              |              |
| Please select a CSV file to upload:                                                  | elect a CSV file |                                    |                          |                                 |                                  |                                              |              |
| Selected file: Drivers.csv                                                           |                  |                                    |                          |                                 |                                  |                                              |              |
| C Process X Cancel                                                                   |                  |                                    |                          |                                 |                                  |                                              |              |
| Driver's licence number 0                                                            |                  | Surname ¢                          | Date of birth            | Driver's<br>licence status<br>0 | PTD<br>authorisation<br>status ≎ | Last checked time $\ensuremath{\hat{\circ}}$ | Actions      |
| 9000121                                                                              | CITIZEN          |                                    | 16/7/1965                | ٢                               |                                  | 12/03/2019 06:51 AM                          | Û            |
|                                                                                      |                  | 20 🕶 🚥 1 🚥                         | (1 driver subscr         | iptions found)                  |                                  |                                              |              |
|                                                                                      |                  |                                    |                          |                                 | Ye                               | ou can view the file upload                  | history here |

• A message will display showing the status of your upload request. Click the "file upload history" to view the file upload status.

| <ul> <li>Drivers dashboard</li> </ul> |                |              |                        |                                 |                                  |                     |       |
|---------------------------------------|----------------|--------------|------------------------|---------------------------------|----------------------------------|---------------------|-------|
| tatus: Show all                       | ✓ Apply filter | Clear filter | a can view cie me upio | in status by circ               | A control of                     |                     | a add |
| Driver's licence number 0             |                | Surname O    | Date of birth          | Driver's<br>licence status<br>¢ | PTD<br>authorisation<br>status 0 | Last checked time 0 | Actio |
|                                       |                |              |                        |                                 |                                  |                     |       |

- The Driver subscription file upload history will display the following details:
  - o File name;
  - Record count number of drivers in the uploaded file;
  - o Upload date;
  - Upload status pending or complete. When uploading a long list of drivers, it may take few minutes to complete the upload and it will be showing as pending;
  - o Error count the number of drivers that had not been uploaded;
  - Error file contains the list of drivers that had not been uploaded.

| Overview                                                | Profile | My Work Details | On-demand Transport | Vehicles | Tools  | Help     |             | 📜 0 🕞 Logout                      |  |  |  |
|---------------------------------------------------------|---------|-----------------|---------------------|----------|--------|----------|-------------|-----------------------------------|--|--|--|
| Priver subscription file upload history                 |         |                 |                     |          |        |          |             |                                   |  |  |  |
| File na                                                 | me      | Record count    | Upload date         | •        | Upload | l status | Error count | Error file                        |  |  |  |
| Drivers                                                 | .csv    | 8               | 13/03/2019 14:22    | 2 PM     | Com    | plete    | 1           | 20190313142222_Drivers_Error_file |  |  |  |
| 14 44 1 1 14 (1 driver subscription file uploads found) |         |                 |                     |          |        |          |             |                                   |  |  |  |
|                                                         |         |                 |                     |          |        |          |             |                                   |  |  |  |

- If an error file is displayed, select the relevant error file to download the list of drivers that have errors.
- Select "Open" to view the file.

| File name              | Record count | Upload date 👻       | Upload status | Error count | Error file                  |
|------------------------|--------------|---------------------|---------------|-------------|-----------------------------|
| Drivers.csv            | 8            | 13/03/2019 14:22 PM | Complete      | 1 (         | 20190313142222_Drivers_Erro |
| n to driver subscripti | on list      |                     |               |             |                             |

The "Comments" column within the spreadsheet will describe the reason why the driver was not uploaded.

• Once you have finished viewing the file, close the spreadsheet by selecting "x".

| 8         | م م د      | ÷                   |               |               | 20190          | 31314222 | 2_Drivers_Err     | or_file.C | SV (R     | ead-Only] - Exce         | el                           | Arbo     | olente, Alona           | n 🗹    | -      |   | ×     |
|-----------|------------|---------------------|---------------|---------------|----------------|----------|-------------------|-----------|-----------|--------------------------|------------------------------|----------|-------------------------|--------|--------|---|-------|
| File      | Home       | Inse                | ert Page Lay  | out Formu     | las Data       | Review   | View              | Help      |           | Tell me what y           | ou want to do                |          |                         |        |        | Ŀ | Share |
| Paste     | Gal<br>B   | libri<br>I <u>U</u> | • 11 •        |               | = _ ≫ .        | <b>₽</b> | General<br>\$ - % | • €.0     | .00<br>.€ | Conditional Formatting * | ormat as Ce<br>Table + Style |          | nsert • 2<br>Delete • 6 | Sort 8 | Find & |   |       |
| Clipboard | i Gil      |                     | Font          | Far I         | Alignment      | Fa       | Num               | iber      | 5         | St                       | yles                         |          | Cells                   | Editir | ng     |   | ~     |
| D13       | Ŧ          |                     | < 🗸 fx        |               |                |          |                   |           |           |                          |                              |          |                         |        |        |   | ~     |
|           | A          |                     | В             | с             |                | D        |                   | E         | F         | G                        | н                            | 1        | J                       | к      | L      |   | M     |
| 1 Drive   | er's licen | ce num              | ber Surname   | Date of birth | Comments       |          |                   | >         |           |                          |                              |          |                         |        |        |   | _     |
| 2         |            | 9000                | DIZI CITIZEN  | 16/07/198     | 5 Driver airea | ay subsc | ribed             |           |           |                          |                              |          |                         |        |        |   | _     |
| 3         |            |                     |               |               |                |          |                   |           |           |                          |                              |          |                         |        |        |   | _     |
| 5         |            |                     |               |               |                |          |                   |           |           |                          |                              |          |                         |        |        |   |       |
| 6         |            |                     |               |               |                |          |                   |           |           |                          |                              |          |                         |        |        |   |       |
|           | -          | 201903              | 13142222_Driv | ers_Error_fi  | +              |          |                   |           |           | : •                      |                              |          |                         |        |        |   | Þ     |
| Ready     |            |                     |               |               |                |          |                   |           |           |                          |                              | <b>=</b> |                         |        | -      | + | 100%  |

• To return to the main driver dashboard, select "Return to driver subscription list".

| verview Pro          | ofile      | My Work Details   | On-demand Transport | Vehicles     | Tools       | Help        |             | ٦ و              | 🔓 Logout            |
|----------------------|------------|-------------------|---------------------|--------------|-------------|-------------|-------------|------------------|---------------------|
| ver subscri          | iptior     | n file upload his | tory                |              |             |             |             |                  |                     |
| File name            |            | Record count      | Upload date         | -            | Upload      | status      | Error count | Error            | file                |
| Drivers.csv          |            | 8                 | 13/03/2019 14:22    | PM           | Com         | plete       | 1           | 20190313142222_0 | Drivers_Error_file. |
| eturn to driver sub: | oscription | n list            | H et I P H          | (1 driver su | Ibscription | file uploac | is found)   |                  |                     |

• The driver dashboard will display all the drivers that had been uploaded.

| <ul> <li>Drivers dashboard</li> </ul> |                |                   |                                  |                                                        |                                 |                  |
|---------------------------------------|----------------|-------------------|----------------------------------|--------------------------------------------------------|---------------------------------|------------------|
| Status: Show all                      | Apply filter   |                   |                                  |                                                        |                                 |                  |
| Driver's licence number $\diamond$    | Surname 🕸      | Date of birth     | Driver's<br>licence status<br>\$ | ▲ Export result     PTD     authorisation     status ≎ | Last checked time $\Rightarrow$ | + Add<br>Actions |
| 9000126                               | BROWN          | 10/3/1966         | <b>Ø</b>                         | <b>Ø</b>                                               | 13/03/2019 14:22 PM             | Û                |
| 9000121                               | CITIZEN        | 16/7/1965         | <b>Ø</b>                         | <b>Ø</b>                                               | 12/03/2019 06:51 AM             | Û                |
| 9000122                               | DOE            | 30/7/1970         | •                                | <u>^</u>                                               | 13/03/2019 14:22 PM             | Û                |
| 9000128                               | GREEN          | 27/10/1968        | <b>Ø</b>                         | <b>S</b>                                               | 13/03/2019 14:22 PM             | Ŵ                |
| 9000125                               | JONES          | 23/12/1968        | <b>Ø</b>                         | <b>Ø</b>                                               | 13/03/2019 14:22 PM             | Û                |
| 9000123                               | SMITH          | 29/11/1961        | <b>Ø</b>                         | <b>Ø</b>                                               | 13/03/2019 14:22 PM             | Û                |
| 9000129                               | SMYTH          | 10/12/1972        | <b>Ø</b>                         | <b>Ø</b>                                               | 13/03/2019 14:22 PM             | Û                |
| 9000130                               | WHITE          | 14/10/1959        | <b>Ø</b>                         | <b>Ø</b>                                               | 13/03/2019 14:22 PM             | Û                |
|                                       | 20 💙 🖂 📢 1 🕨 🖂 | (8 driver subscri | ntions found)                    |                                                        |                                 |                  |

You can view the file upload history here

## **Driver check result indictors**

| Check result indicator | Driver's licence status                                                                                                    | PTD authorisation status<br>(currently F and T Extensions)                                                                                |
|------------------------|----------------------------------------------------------------------------------------------------|----------------------------------------------------------------------------------------------------|
| <b>Ø</b>               | A green indicator means that there have<br>been no eligibility issues identified with<br>the person's driver's licence.                                                              | A green indicator means that there<br>have been no eligibility issues<br>identified with the person's PTD<br>authorisation.               |
| •                      | A red indicator means that there may be<br>an issue with the person's driver's licence<br>that requires further investigation.                                                       | A red indicator means that there may<br>be an issue with the person's PTD<br>authorisation that requires further<br>investigation.        |
| <u>^</u>               | A yellow indicator means that the details er<br>Department of Transport databases or the<br>licence.                                                                                 | ntered do not match those in the person does not have a WA driver's                                                                       |
| Last checked time      | Last checked time means the last time the<br>check against the driver. The Department v<br>drivers subscribed to the dashboard. Each<br>validation check will be conducted against t | Department of Transport ran a validation<br>vill regularly run checks against all<br>time a new driver is subscribed a<br>the new driver. |

### Removing drivers from the dashboard

#### Û

• To remove a driver from your driver records in the dashboard, select the bin button under the "Actions" column for the driver you want to remove.

| <ul> <li>Drivers dashboard</li> </ul> |                    |                   |                                  |                                   |                              |         |
|---------------------------------------|--------------------|-------------------|----------------------------------|-----------------------------------|------------------------------|---------|
| Status: Show all                      | Apply filter       |                   |                                  |                                   |                              |         |
|                                       |                    |                   |                                  | 📥 Export resu                     | its 🛨 Upload                 | + Add   |
| Driver's licence number $\diamond$    | Surname \$         | Date of birth     | Driver's<br>licence status<br>\$ | PTD<br>authorisation<br>status \$ | Last checked time $\diamond$ | Actions |
| 9000126                               | BROWN              | 10/3/1966         | <b>S</b>                         | <b>Ø</b>                          | 13/03/2019 14:22 PM          | ŵ       |
| 9000121                               | CITIZEN            | 16/7/1965         | <b>Ø</b>                         | <b>Ø</b>                          | 12/03/2019 06:51 AM          | Û       |
| 9000122                               | DOE                | 30/7/1970         | •                                | <u>^</u>                          | 13/03/2019 14:22 PM          |         |
| 9000128                               | GREEN              | 27/10/1968        | <b>Ø</b>                         | <b>Ø</b>                          | 13/03/2019 14:22 PM          | Û       |
| 9000125                               | JONES              | 23/12/1968        | <b>S</b>                         | <b>Ø</b>                          | 13/03/2019 14:22 PM          | Û       |
| 9000123                               | SMITH              | 29/11/1961        | <b>S</b>                         | <b>Ø</b>                          | 13/03/2019 14:22 PM          | ŵ       |
| 9000129                               | SMYTH              | 10/12/1972        | <b>S</b>                         | <b>Ø</b>                          | 13/03/2019 14:22 PM          | ŵ       |
| 9000130                               | WHITE              | 14/10/1959        | <b>S</b>                         | <b>S</b>                          | 13/03/2019 14:22 PM          | Û       |
|                                       | 20 💟 14 <4 1 1> 14 | (8 driver subscri | ptions found)                    |                                   |                              |         |

You can view the file upload history here

• Confirm your action by selecting "Yes" or select "No" to cancel the action.

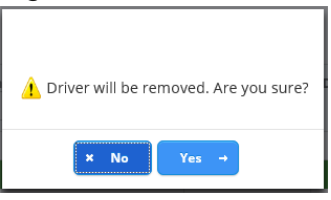

• The updated list of drivers will display

| <ul> <li>Drivers dashboard</li> </ul> |                |                   |                                 |                                  |                              |              |
|---------------------------------------|----------------|-------------------|---------------------------------|----------------------------------|------------------------------|--------------|
| i Driver has been removed.            |                |                   |                                 |                                  |                              | ×            |
| Status: Show all                      | oply filter    |                   |                                 |                                  |                              |              |
|                                       |                |                   |                                 | 🛓 Export resu                    | lts Lpload                   | + Add        |
| Driver's licence number $\diamond$    | Surname 🗢      | Date of birth     | Driver's<br>licence status<br>¢ | PTD<br>authorisation<br>status ≎ | Last checked time $\diamond$ | Actions      |
| 9000126                               | BROWN          | 10/3/1966         | <b>S</b>                        | <b>Ø</b>                         | 13/03/2019 14:22 PM          | ŵ            |
| 9000122                               | DOE            | 30/7/1970         | 0                               | <u>.</u>                         | 13/03/2019 14:22 PM          | Û            |
| 9000128                               | GREEN          | 27/10/1968        | <b>Ø</b>                        | <b>Ø</b>                         | 13/03/2019 14:22 PM          | Û            |
| 9000125                               | JONES          | 23/12/1968        | <b>Ø</b>                        | <b>Ø</b>                         | 13/03/2019 14:22 PM          | Û            |
| 9000123                               | SMITH          | 29/11/1961        | <b>Ø</b>                        | <b>Ø</b>                         | 13/03/2019 14:22 PM          | Û            |
| 9000129                               | SMYTH          | 10/12/1972        | <b>Ø</b>                        | <b>Ø</b>                         | 13/03/2019 14:22 PM          | Û            |
| 9000130                               | WHITE          | 14/10/1959        | <b>Ø</b>                        | <b>Ø</b>                         | 13/03/2019 14:22 PM          | Û            |
|                                       | 20 🖌 🖂 ┥ 1 🕨 🗉 | (7 driver subscri | ptions found)                   | Ve                               | u can view the file unload   | history here |

#### **Filtering driver information**

• Select the dropdown arrow in the "Status" field and select the filter category from the list that you want to display the drivers by and select "Apply Filter".

| ▪ Dr    | ivers dashboard                             |                     |                    |                              |                                  |                                   |                 |
|---------|---------------------------------------------|---------------------|--------------------|------------------------------|----------------------------------|-----------------------------------|-----------------|
| Status: | Invalid (*) Apply<br>Show all<br>Mismatched | Filter Clear filter |                    |                              | 🛎 Export rest                    | ults Lupload -                    | + Add           |
|         | Valid                                       | Surname 🗘           | Date of birth      | Driver's licence<br>status 🗘 | PTD<br>authorisation<br>status ≎ | Last checked time $ \hat{\circ} $ | Actions         |
| 900012  | 6                                           | BROWN               | 10/3/1966          | <b>Ø</b>                     | <b>S</b>                         | 13/03/2019 14:22 PM               | Û               |
| 9000122 | 2                                           | DOE                 | 30/7/1970          | •                            | <u>^</u>                         | 13/03/2019 14:22 PM               | Û               |
| 900012  | 8                                           | GREEN               | 27/10/1968         | <b>Ø</b>                     | <b>Ø</b>                         | 13/03/2019 14:22 PM               | Û               |
| 900012  | 5                                           | JONES               | 23/12/1968         | <b>Ø</b>                     | <b>S</b>                         | 13/03/2019 14:22 PM               | Û               |
| 900012  | 3                                           | SMITH               | 29/11/1961         | <b>Ø</b>                     | <b>S</b>                         | 13/03/2019 14:22 PM               | Û               |
| 900012  | 9                                           | SMYTH               | 10/12/1972         | <b>Ø</b>                     | <b>S</b>                         | 13/03/2019 14:22 PM               | Û               |
| 900013  | D                                           | WHITE               | 14/10/1959         | <b>Ø</b>                     | <b>S</b>                         | 13/03/2019 14:22 PM               | Û               |
| 900013  | 2                                           | WILLIAMS            | 1/2/1980           | •                            | <u>^</u>                         | 13/03/2019 16:28 PM               | Û               |
|         |                                             | 20 🔽 💷 <4 1 🕨 🖻     | (8 driver subscrip | otions found)                |                                  | New section the file values       | l biston i boro |

 The list of drivers by the filtered category will be displayed. If you have selected the filter category of invalid, the applicable check result indicator will identify the reason why the driver has been recognised as invalid.

| <ul> <li>Drivers dashboard</li> </ul> |                     |                    |                              |                                  |                                   |              |
|---------------------------------------|---------------------|--------------------|------------------------------|----------------------------------|-----------------------------------|--------------|
| Status: Invalid 🔹 🗸 Apply             | filter Clear filter |                    |                              |                                  |                                   |              |
|                                       |                     |                    |                              | 🛎 Export resu                    | ilts 🗳 Upload                     | + Add        |
| Driver's licence number $\diamond$    | Surname ≎           | Date of birth      | Driver's licence<br>status 🗘 | PTD<br>authorisation<br>status ≎ | Last checked time $ \hat{\circ} $ | Actions      |
| 9000122                               | DOE                 | 30/7/1970          | 0                            | 1                                | 13/03/2019 14:22 PM               | Û            |
| 9000132                               | WILLIAMS            | 1/2/1980           | Q                            | ▲ /                              | 13/03/2019 16:28 PM               | Û            |
|                                       | 20 🔽 1 🕬 🕫          | (2 driver subscrip | otions found)                |                                  |                                   |              |
|                                       |                     |                    |                              |                                  | You can view the file upload      | history here |

• To clear the filter to display all drivers, select "Clear filter".

| <ul> <li>Drivers dashboard</li> </ul> |                     |                    |                              |                                  |                     |         |
|---------------------------------------|---------------------|--------------------|------------------------------|----------------------------------|---------------------|---------|
| Status: Invalid 🔻 Apply               | filter Clear filter |                    |                              |                                  |                     |         |
|                                       |                     |                    |                              | ▲ Export rest                    | ults 🗳 Upload       | + Add   |
| Driver's licence number $\diamond$    | Surname 🗘           | Date of birth      | Driver's licence<br>status 🗘 | PTD<br>authorisation<br>status ≎ | Last checked time 🗘 | Actions |
| 9000122                               | DOE                 | 30/7/1970          | 0                            | <u>^</u>                         | 13/03/2019 14:22 PM | Û       |
| 9000132                               | WILLIAMS            | 1/2/1980           | 0                            | <u>^</u>                         | 13/03/2019 16:28 PM | Û       |
|                                       | 20 🔽 💷 << 1 🕨 🗉     | (2 driver subscrip | tions found)                 |                                  |                     |         |

Alternatively, you may select "Show All" in the status dropdown list and select "Apply • filter".

| <ul> <li>Drivers dashboard</li> </ul>         |                        |                    |                              |                                  |                             |                |
|-----------------------------------------------|------------------------|--------------------|------------------------------|----------------------------------|-----------------------------|----------------|
| Status: Show all  Apply 1 Show all Mismatched | Filter Clear filter    |                    |                              | ± Export res                     | ults <b>1</b> Upload -      | + Add          |
| Valid                                         | Surname 🗘              | Date of birth      | Driver's licence<br>status 🗘 | PTD<br>authorisation<br>status ≎ | Last checked time 🗘         | Actions        |
| 9000122                                       | DOE                    | 30/7/1970          | 0                            | <u>^</u>                         | 13/03/2019 14:22 PM         | Û              |
| 9000132                                       | WILLIAMS               | 1/2/1980           | •                            | <u>^</u>                         | 13/03/2019 16:28 PM         | Û              |
|                                               | 20 🔽 14 <4 1 (20) (21) | (2 driver subscrip | otions found)                |                                  | You can view the file uploa | d history here |

#### Exporting information from the driver dashboard

- To export information displayed in the dashboard, select "Export results". This will capture the information displayed in the dashboard (by the filter status) and allow it to be exported as a CSV file.
- Select the "status" of the type of information you want to export. Select "Export results". To open the CSV file "Open" or "Save" to save the file.

|                                    |                 |                    |                              | ≰ Export results ≠ Upload +      |                                   |           |  |
|------------------------------------|-----------------|--------------------|------------------------------|----------------------------------|-----------------------------------|-----------|--|
| Driver's licence number $\diamond$ | Surname 🗘       | Date of birth      | Driver's licence<br>status 🗘 | PTD<br>authorisation<br>status ≎ | Last checked time $ \hat{\circ} $ | Action    |  |
| 126                                | BROWN           | 10/3/1966          | <b>Ø</b>                     | <b>Ø</b>                         | 13/03/2019 14:22 PM               | ŵ         |  |
| 012                                | BROWN           | 28/2/1975          | <b>Ø</b>                     | •                                | 14/03/2019 10:59 AM               | Ŵ         |  |
| 122                                | DOE             | 30/7/1970          | •                            | <u>^</u>                         | 13/03/2019 14:22 PM               | Ŵ         |  |
| 128                                | GREEN           | 27/10/1968         | <b>Ø</b>                     | <b>Ø</b>                         | 13/03/2019 14:22 PM               | Û         |  |
| 125                                | JONES           | 23/12/1968         | <b>Ø</b>                     | <b>Ø</b>                         | 13/03/2019 14:22 PM               | Û         |  |
| 123                                | SMITH           | 29/11/1961         | <b>Ø</b>                     | <b>Ø</b>                         | 13/03/2019 14:22 PM               | Û         |  |
| 129                                | SMYTH           | 10/12/1972         | <b>Ø</b>                     | <b>Ø</b>                         | 13/03/2019 14:22 PM               | Û         |  |
| 130                                | WHITE           | 14/10/1959         | <b>Ø</b>                     | <b>Ø</b>                         | 13/03/2019 14:22 PM               | Û         |  |
| 132                                | WILLIAMS        | 1/2/1980           | 0                            | 1                                | 13/03/2019 16:28 PM               | Û         |  |
|                                    | 20 🗸 🖂 << 1 🕨 🗉 | (9 driver subscrip | otions found)                |                                  |                                   |           |  |
|                                    |                 |                    |                              |                                  | You can view the file uploa       | d history |  |

Check result indicators

• The CSV file will open, and the spreadsheet will provide the information of the drivers that have been exported.

| E   | ∃ <b>5</b> • ∂ |                           |                  |               | 2019031         | 4_odbs_10 | 00269_drive       | er_43.csv [R          | ead-On       | ly] - Excel                     |            | Arbolen       | ite, Alona                  | F        | -                  |     | ×     |
|-----|----------------|---------------------------|------------------|---------------|-----------------|-----------|-------------------|-----------------------|--------------|---------------------------------|------------|---------------|-----------------------------|----------|--------------------|-----|-------|
| F   | ile Hom        | ie Insert                 | Page Layo        | ut Formula    | s Data          | Review    | View              | Help                  | Q Tell ı     | me what you w                   | ant to do  |               |                             |          |                    | Ŀ   | Share |
| Pas | ste 💉 E        | Calibri<br>B I <u>U</u> + | • 11 •           |               | =               |           | eneral<br>5 • % • | ▼<br>0.0.0.0.⇒<br>0.€ | Conc<br>Form | itional Forma<br>atting ▼ Table | t as Cell  | Ensei<br>Dele | rt ▼ ∑<br>te ▼ ↓<br>nat ▼ ◆ | Sort &   | Find &<br>Select * |     |       |
| Cit | Doald 13       |                           | 7112             | GI I          | Angrimeric      | (a)       | Numbe             | a a                   |              | Styles                          |            | Cell          | 2                           | Luitin   | g                  |     |       |
| D1  | .8 -           |                           | √ f <sub>x</sub> |               |                 |           |                   |                       |              |                                 |            |               |                             |          |                    |     | ~     |
|     |                | A                         | В                | С             | D               |           |                   | Е                     |              | F                               | G          |               |                             | н        |                    | 1   |       |
| 1   | Driver's lice  | nce number                | Surname          | Date of birth | Driver's licent | ce status | PTD auth          | orisation             | status       | Comments                        | Last check | ed time       | Last statu                  | s change | time               |     |       |
| 2   |                | 9001012                   | BROWN            | 28/02/1975    | Valid           |           | Invalid           |                       |              |                                 | 14/03/20   | 19 10:59      | No change                   | 2        |                    |     |       |
| 3   |                | 9000126                   | BROWN            | 10/03/1966    | Valid           |           | Valid             |                       |              |                                 | 13/03/20   | 19 14:22      | No change                   | 2        |                    |     |       |
| 4   |                | 9000122                   | DOE              | 30/07/1970    | Invalid         |           | Not chec          | ked                   |              |                                 | 13/03/20   | 19 14:22      | No change                   | 2        |                    |     |       |
| 5   |                | 9000128                   | GREEN            | 27/10/1968    | Valid           |           | Valid             |                       |              |                                 | 13/03/20   | 19 14:22      | No change                   | 2        |                    |     |       |
| 6   |                | 9000125                   | JONES            | 23/12/1968    | Valid           |           | Valid             |                       |              |                                 | 13/03/20   | 19 14:22      | No change                   | 2        |                    |     |       |
| 7   |                | 9000123                   | SMITH            | 29/11/1961    | Valid           |           | Valid             |                       |              |                                 | 13/03/20   | 19 14:22      | No change                   | 2        |                    |     |       |
| 8   |                | 9000129                   | SMYTH            | 10/12/1972    | Valid           |           | Valid             |                       |              |                                 | 13/03/20   | 19 14:22      | No change                   | 2        |                    |     |       |
| 9   |                | 9000130                   | WHITE            | 14/10/1959    | Valid           |           | Valid             |                       |              |                                 | 13/03/20   | 19 14:22      | No change                   | 2        |                    |     |       |
| 10  |                | 9000132                   | WILLIAMS         | 1/02/1980     | Invalid         |           | Not chec          | ked                   |              |                                 | 13/03/20   | 19 16:28      | No change                   | 2        |                    |     |       |
| 11  |                |                           |                  |               |                 |           |                   |                       |              |                                 |            |               |                             |          |                    |     |       |
|     | <              | 20190314_o                | dbs_100026       | 59_driver_43  | +               |           |                   |                       |              | :                               |            |               |                             |          |                    |     | Þ     |
| Rea | dy             |                           |                  |               |                 |           |                   |                       |              |                                 |            | Ⅲ [           |                             | -        | -                  | + 1 | 00%   |

## **Export result definitions**

| Export result                                                                                                    | Driver's licence status                                                                                                    | PTD authorisation Status (currently F and T Extension)                                                                     |  |  |
|----------------------------------------------------------------------------------------------------|----------------------------------------------------------------------------------------------------|----------------------------------------------------------------------------------------------------|--|--|
| Valid                                                                                                    | There have been no eligibility issues identified with the person's driver's licence.                                                      | There have been no eligibility issues<br>identified with the person's PTD<br>authorisation.                                |  |  |
| Invalid                                                                                                    | There may be an issue with the person's driver's licence that requires further investigation.                                             | There may be an issue with the person's PTD authorisation that requires further investigation.                             |  |  |
| Not checked                                                                                                    | The PTD authorisation details have not status check returned an invalid result.                                                           | been checked as the driver's licence                                                                                       |  |  |
| Last checked time Last checked time means the last time the Department of Transport ran a validation check against the driver. The Department will regularly run check against all drivers subscribed to the dashboard. Each time a new driver is subscribed a validation check will be conducted against the new driver. |                                                                                                    |                                                                                                    |  |  |
| Last status change                                                                                                    | Last status change time means the last<br>a status has changed a date and time v<br>occurred since the driver was subscribe<br>displayed. | t time a driver's status has changed i.e. if<br>will be displayed. If no changes have<br>ed, a status of no change will be |  |  |

#### Searching for a specific driver

If you want to search for a particular driver, you can search through either the "Driver's licence number" or "Surname" fields.

• Enter the driver's licence number or surname and select "Apply filter".

| <ul> <li>Drivers dashboard</li> </ul> |                        |                    |                              |                                   |                                   |         |
|---------------------------------------|------------------------|--------------------|------------------------------|-----------------------------------|-----------------------------------|---------|
| Status: Show all                      | filter de Clear filter |                    |                              |                                   |                                   |         |
|                                       |                        |                    |                              | ▲ Export rest                     | ults 🕹 Upload +                   | Add     |
| Priver's licence number \$            | Surname 🗘              | Date of birth      | Driver's licence<br>status 🗘 | PTD<br>authorisation<br>status \$ | Last checked time $ \hat{\circ} $ | Actions |
| 9000126                               | BROWN                  | 10/3/1966          | <b>Ø</b>                     | <b>Ø</b>                          | 13/03/2019 14:22 PM               | Û       |
| 9001012                               | BROWN                  | 28/2/1975          | <b>Ø</b>                     | 0                                 | 14/03/2019 10:59 AM               | Û       |
| 9000122                               | DOE                    | 30/7/1970          | •                            | 4                                 | 13/03/2019 14:22 PM               | Û       |
| 9000128                               | GREEN                  | 27/10/1968         | <b>Ø</b>                     | <b>S</b>                          | 13/03/2019 14:22 PM               | Û       |
| 9000125                               | JONES                  | 23/12/1968         | <b>Ø</b>                     | <b>S</b>                          | 13/03/2019 14:22 PM               | Û       |
| 9000123                               | SMITH                  | 29/11/1961         | <b>Ø</b>                     | <b>S</b>                          | 13/03/2019 14:22 PM               | Û       |
| 9000129                               | SMYTH                  | 10/12/1972         | <b>S</b>                     | <b>Ø</b>                          | 13/03/2019 14:22 PM               | Û       |
| 9000130                               | WHITE                  | 14/10/1959         | <b>Ø</b>                     | <b>S</b>                          | 13/03/2019 14:22 PM               | Û       |
| 9000132                               | WILLIAMS               | 1/2/1980           | •                            | <u>^</u>                          | 13/03/2019 16:28 PM               | Û       |
|                                       | 20 🗸 🛤 < 1 🕨 🖻         | (9 driver subscrip | otions found)                |                                   |                                   |         |

You can view the file upload history here

• The details of the driver's licence or surname entered will be displayed.

| <ul> <li>Drivers dashboard</li> </ul> |                     |                    |                              |                                  |                              |              |
|---------------------------------------|---------------------|--------------------|------------------------------|----------------------------------|------------------------------|--------------|
| Status: Show all                      | filter Clear filter |                    |                              |                                  |                              |              |
|                                       |                     |                    |                              | 🛎 Export rest                    | ults 🕈 Upload                | + Add        |
| Driver's licence number<br>9000132    | Surname 🗘           | Date of birth      | Driver's licence<br>status ≎ | PTD<br>authorisation<br>status ≎ | Last checked time $\Diamond$ | Actions      |
| 9000132                               | WILLIAMS            | 1/2/1980           | 0                            | 1                                | 13/03/2019 16:28 PM          | Û            |
|                                       | 20 🔽 🕫 << 1 🕨 💷     | (1 driver subscrip | tions found)                 |                                  |                              |              |
|                                       |                     |                    |                              |                                  | You can view the file upload | history here |

 Driver information may also be searched by entering partial driver's licence numbers or surnames. Enter the partial details and any driver that matches the details provided will be displayed.

| status: Show all           | ly filter 🖉 Clear filter |                    |                              |                                   |                             |             |
|----------------------------|--------------------------|--------------------|------------------------------|-----------------------------------|-----------------------------|-------------|
|                            |                          |                    |                              | 📥 Export res                      | ults 🗳 Upload               | + Add       |
| Driver's licence number \$ | Surname 🗘                | Date of birth      | Driver's licence<br>status 💠 | PTD<br>authorisation<br>status \$ | Last checked time 🗘         | Actions     |
| 9000123                    | SMITH                    | 29/11/1961         | <b>S</b>                     | <b>Ø</b>                          | 13/03/2019 14:22 PM         | Û           |
| 9000130                    | WHITE                    | 14/10/1959         | <b>S</b>                     | <b>Ø</b>                          | 13/03/2019 14:22 PM         | Û           |
| 9000132                    | WILLIAMS                 | 1/2/1980           | 0                            | <u>^</u>                          | 13/03/2019 16:28 PM         | Û           |
|                            | 20 💟 🔤 < 1 🕨 ы           | (3 driver subscrip | otions found)                |                                   |                             |             |
|                            |                          |                    |                              |                                   | You can view the file uploa | d history h |

• You may enter the first few letters in the surname of the driver you are searching for and all matching drivers will be displayed.

| <ul> <li>Drivers dashboard</li> </ul> |                             |                    |                                 |                                  |                              |         |
|---------------------------------------|-----------------------------|--------------------|---------------------------------|----------------------------------|------------------------------|---------|
| Status: Show all                      | Apply filter 🥒 Clear filter |                    |                                 |                                  |                              |         |
|                                       |                             |                    |                                 | 🛓 Export resul                   | its 土 Upload -               | F Add   |
| Driver's licence number $\diamond$    | Surname \$                  | Date of birth      | Driver's<br>licence status<br>≎ | PTD<br>authorisation<br>status ≎ | Last checked time $\diamond$ | Actions |
| 9000123                               | SMITH                       | 29/11/1961         | <b>Ø</b>                        | <b>Ø</b>                         | 13/03/2019 14:22 PM          | Û       |
| 9000129                               | SMYTH                       | 10/12/1972         | <b>Ø</b>                        | <b>O</b>                         | 13/03/2019 14:22 PM          | Û       |
|                                       | 20 🖌 🖂 1 🕨 🕅                | (2 driver subscrip | otions found)                   |                                  |                              |         |

You can view the file upload history here

• To return to displaying all drivers, select "Clear filter".

| <ul> <li>Drivers dashboard</li> </ul> |                     |                    |                                                             |                                   |                                 |                |
|---------------------------------------|---------------------|--------------------|-------------------------------------------------------------|-----------------------------------|---------------------------------|----------------|
| Status: Show all                      | filter Clear filter |                    |                                                             |                                   |                                 |                |
|                                       |                     |                    |                                                             | ▲ Export res                      | ults 🗳 Upload -                 | + Add          |
| Driver's licence number 🔻             | Surname 🗢           | Date of birth      | Driver's licence<br>status \$                               | PTD<br>authorisation<br>status \$ | Last checked time $\hat{\circ}$ | Actions        |
| 9000129                               | SMYTH               | 10/12/1972         | <b>Ø</b>                                                    | <b>Ø</b>                          | 13/03/2019 14:22 PM             | Û              |
| 9000123                               | SMITH               | 29/11/1961         | Last checked time      Actions     authorisation     status |                                   |                                 |                |
|                                       | 20 💟 🖂 < 1 🕨 ы      | (2 driver subscrip | otions found)                                               |                                   | You can view the file upload    | d history here |

### **Information sorting**

• To sort a column, select the up/down arrow " " beside the column title for either driver's licence number, surname, driver's licence status, PTD authorisation status or last time checked. The driver information will then display by the selected sorted column.

| <ul> <li>Drivers dashboard</li> </ul> |                     |                    |                                       |                                  |                              |         |
|---------------------------------------|---------------------|--------------------|---------------------------------------|----------------------------------|------------------------------|---------|
| Status: Show all                      | filter Clear filter |                    |                                       |                                  |                              |         |
|                                       |                     |                    |                                       | 📥 Export resu                    | its 🗳 Upload +               | Add     |
| Driver's licence number               | Surname 🗢           | Date of birth      | Driver's licence<br>status $\Diamond$ | PTD<br>authorisation<br>status ≎ | Last checked time $\diamond$ | Actions |
| 9000126                               | BROWN               | 10/3/1966          | <b>Ø</b>                              | <b>Ø</b>                         | 13/03/2019 14:22 PM          | Û       |
| 9001012                               | BROWN               | 28/2/1975          | <b>Ø</b>                              | •                                | 14/03/2019 10:59 AM          | Û       |
| 9000122                               | DOE                 | 30/7/1970          | 0                                     | <u>^</u>                         | 13/03/2019 14:22 PM          | Û       |
| 9000128                               | GREEN               | 27/10/1968         | <b>Ø</b>                              | <b>Ø</b>                         | 13/03/2019 14:22 PM          | Û       |
| 9000125                               | JONES               | 23/12/1968         | <b>Ø</b>                              | <b>Ø</b>                         | 13/03/2019 14:22 PM          | Û       |
| 9000123                               | SMITH               | 29/11/1961         | <b>Ø</b>                              | <b>Ø</b>                         | 13/03/2019 14:22 PM          | Û       |
| 9000129                               | SMYTH               | 10/12/1972         | <b>Ø</b>                              | <b>Ø</b>                         | 13/03/2019 14:22 PM          | Û       |
| 9000130                               | WHITE               | 14/10/1959         | <b>Ø</b>                              | <b>Ø</b>                         | 13/03/2019 14:22 PM          | Û       |
| 9000132                               | WILLIAMS            | 1/2/1980           | •                                     | <u>^</u>                         | 13/03/2019 16:28 PM          | Û       |
|                                       | 20 🔽 🖂 📶 🕨 🗉        | (9 driver subscrip | tions found)                          |                                  |                              |         |

You can view the file upload history here

## Using the vehicle dashboard

#### **Terms and conditions**

When you first enter the vehicle dashboard the "Terms and conditions" for using the DVID will be displayed in full each time you log into DoTDirect and enter the dashboard. After reading the terms and conditions, you can collapse the displayed information by selecting the arrow on the "Terms and conditions" collapsible menu bar. Once this information has been collapsed, the information will remain hidden unless the arrow is selected again.

#### Terms and conditions

Welcome to the Driver and Vehicle Industry Dashboard (DVID)

The Driver and Vehicle Industry Dashboard ('DVID' or 'Dashboard') assists service providers manage their safety duties under the *Transport(Road Passenger Services) Act 2018* and supporting regulations by providing information on the status of the eligibility of drivers and vehicles to operate within the road passenger transport industry.

#### **Confidentiality**

- Information obtained via this Dashboard is only to be used:
  - 1. for the purposes of the performance of the recipient's functions under the Transport(Road Passenger Services) Act 2018; or
  - in the performance of a function by the recipient under the Transport Co-ordination Act 1966 that relates to passenger transport vehicles; or
     if authorised under the Transport (Road Passenger Services) Act 2018 or the Transport Co-ordination Act 1966 in relation to a function under those Acts.

Information is not to be disclosed to third parties, published, or used for any other purposes. There are penalties that may apply for non-compliance of up to 12 months imprisonment or a fine of \$12,000.

#### Disclaimer

The Director General of the Department of Transport (the Department) makes the information available via this Dashboard on the understanding that although the Department makes every reasonable effort to ensure the accuracy of the information, the Department cannot guarantee the accuracy.

Users must take care to ensure the information is accurate and complete. Changes in circumstances after information is uploaded may impact on the accuracy or currency of the information The Director General accepts no responsibility for the completeness, reliability or accuracy of any of the information contained on or accessed through this dashboard.

You waive, release, forgive, discharge and relinquish any and all claims that you may have against the State of Western Australia, the Department, its officers, employees, contractors, agents and representatives, in connection with, or arising out of, or incidental to, your access to or use of information from this dashboard.

#### Vehicles dashboard

#### **Displayed vehicle information**

The following vehicle information will display when viewing the vehicle dashboard:

- Plate number;
- VIN/Chassis;
- Vehicle licence status;
- Vehicle defect status;
- PTV authorisation status;
- PTV category;
- Last checked time.

| <ul> <li>Vehicles dashboard</li> </ul> |   |                |                |                                 |                               |                                   |              |                              |           |
|----------------------------------------|---|----------------|----------------|---------------------------------|-------------------------------|-----------------------------------|--------------|------------------------------|-----------|
| Status: Show all                       | • | ✓ Apply filter | 🥒 Clear filter |                                 |                               |                                   |              |                              |           |
|                                        |   |                |                |                                 | 📥 Ex                          | port results                      | L Upload +   | Add 🗢 View upload            | l history |
| Plate number 🗧                         |   | VIN/Ch         | assis \$       | Vehicle<br>licence status<br>\$ | Vehicle<br>defect status<br>≎ | PTV<br>authorisation<br>status \$ | PTV category | Last checked time $\diamond$ | Actions   |
| No records found.                      |   |                |                |                                 |                               |                                   |              |                              |           |
|                                        |   |                | 20 🔽 💷 <=      | >> > ( <b>0</b>                 | vehicle subscrip              | tions found)                      |              |                              |           |

Legeno OD-RH: en-demand rank or hail passenger transport service | OD-C: on-demand charter passenger transport service | RPT: regular passenger transport service | TPT: tourism passenger transport service

#### **Check result indicators**

Information regarding the meaning of the check result indicators that are provided to show the result of completed checks are displayed under the "Note" menu bar.

| ▼ Note                                                                                                    |
|----------------------------------------------------------------------------------------------------|
| Check result indicators                                                                                                    |
| The DVID shows the results of two categories of checks conducted on drivers. These are:                                                                                                    |
| 1. Driver's licence eligibility check; and<br>2. Passenger Transport Driver (PTD) authorisation eligibility check.                                                                                                    |
| The DVID provides indicators to show the result of the completed checks. It does not provide details of the reason for ineligibility.                                                                                                    |
| A GREEN 🧭 indicator means that no ineligibility has been identified in running the check against the Department of Transport databases, or Western Australia Police Force charge and conviction records.                                                                                                    |
| A RED 😳 indicator means that there may be an issue with the driver and that further investigation is required to determine whether safety duties are met. Service providers should take immediate action when they see a red indicator. This may include asking a driver for information or evidence about their driving record, driver's licence status, PTD authorisation status, or criminal charge and conviction history to help the service provider to determine whether they should allow the person to drive for them. |
| A YELLOW 🋕 indicator means that the details uploaded do not match those in the Department of Transport databases or the driver does not have a Western Australia driver's licence.                                                                                                    |

#### Adding a vehicle to the DVID

There are two ways that you can add vehicles to include in your vehicle checks. Vehicles can be added either on a single-entry basis, or a file containing the details of multiple vehicles can be uploaded.

#### Adding vehicles on a single-entry basis

• To add an individual vehicle, select "+Add".

| Vehicles dashboard  Status: Show all | - | ✓ Apply filter | Clear filter |                                 |                               |                                  |              |                              |           |
|--------------------------------------|---|----------------|--------------|---------------------------------|-------------------------------|----------------------------------|--------------|------------------------------|-----------|
|                                      |   |                |              |                                 | ± Ex                          | port results                     | Upload +     | Add 🗢 View upload            | l history |
| Plate number \$                      |   | VIN/Ch         | assis \$     | Vehicle<br>licence status<br>\$ | Vehicle<br>defect status<br>≎ | PTV<br>authorisation<br>status ≎ | PTV category | Last checked time $\diamond$ | Action    |
| No records found.                    |   |                |              |                                 |                               |                                  |              |                              |           |
|                                      |   |                | 20 🖌 🖂 🗠     | ⇒ >1 (0)                        | vehicle subscrip              | tions found)                     |              |                              |           |

• Enter the plate number (VIN/Chassis number is an optional field), select "+Add vehicle"

| - Vehicles dashboard                                                     |                                             |                                |                               |                                  |                     |                              |        |
|--------------------------------------------------------------------------|---------------------------------------------|--------------------------------|-------------------------------|----------------------------------|---------------------|------------------------------|--------|
| Add vehicle details                                                      |                                             |                                |                               |                                  |                     |                              |        |
| lease provide us with the following inforr<br>Indicates required fields. | nation so that we can add the vehicle       | to our records.                |                               |                                  |                     |                              |        |
| Plate number: * TAXI001                                                  |                                             |                                |                               |                                  |                     |                              |        |
| VIN/Chassis number: 1A123BC400X                                          | 456789                                      |                                |                               |                                  |                     |                              |        |
| + Add vehicle X Cancel                                                   |                                             |                                |                               |                                  |                     |                              |        |
| Plate number 🗘                                                           | VIN/Chassis 🗘                               | Vehicle<br>licence status<br>≎ | Vehicle<br>defect status<br>≎ | PTV<br>authorisation<br>status ≎ | PTV category        | Last checked time $\diamond$ | Action |
| No records found.                                                        |                                             |                                |                               |                                  |                     |                              |        |
|                                                                          | 20 🔽 🖽 <<                                   | ►> ►1 (0)                      | vehicle subscrip              | tions found)                     |                     |                              |        |
| .egend<br>D-RH: on-demand rank or bail passenger transpo                 | ert service LOD-C: on-demand charter passen | ger transport service          | RPT: regular passen           | zer transport service            | TPT: tourism passen | er transport service         |        |

- The details of the added vehicle will now display. Information regarding the status of the vehicle's licence, any defect notices, the PTV authorisation, the PTV category and the last checked time will also be displayed.
- You can also view the number of vehicles that you have subscribed to your vehicle dashboard.

• All details must be entered correctly or a message indicating that the system "Failed adding vehicle. Reason: vehicle not found" will display.

| () Vehicle has been added. |                           |                             |                            |                                   |              |                              | ~1        |
|----------------------------|---------------------------|-----------------------------|----------------------------|-----------------------------------|--------------|------------------------------|-----------|
| tatus: Show all            | Apply filter Clear filter |                             | ± E                        | xport results                     | Lupload +    | - Add 🔷 View uploa           | d history |
|                            |                           |                             |                            |                                   |              |                              |           |
| Plate number 🗘             | VIN/Chassis 🗧             | Vehicle licence<br>status ≎ | Vehicle defect<br>status ¢ | PTV<br>authorisation<br>status \$ | PTV category | Last checked time $\diamond$ | Action    |

#### Adding multiple vehicles

- To add multiple vehicles to the dashboard you can choose to upload a CSV file containing the information of the drivers you wish to add. A CSV file is a comma separated values file commonly used by spreadsheet programs such as Microsoft Excel or OpenOffice Calc. The file contains plain text data sets separated by commas, with each new line in the CSV file representing a new database row and each database row consisting of one or more field separated by a comma.
- To upload a CSV file to load multiple vehicles, select "Upload"

| Vehicle has been added. |                                    |                             |                             |                                   |                      |                                          |                      |
|-------------------------|------------------------------------|-----------------------------|-----------------------------|-----------------------------------|----------------------|------------------------------------------|----------------------|
| itatus: Show all *      | ✓ Apply filter                     |                             |                             |                                   |                      |                                          |                      |
|                         |                                    |                             |                             | xport results                     | - Upload +           | Add View uploa                           | d history            |
| Plate number 🗘          | VIN/Chassis 🗘                      | Vehicle licence<br>status ≎ | Vehicle defect<br>status \$ | PTV<br>authorisation<br>status \$ | PTV category         | Last checked time 0                      | d history<br>Action: |
| Plate number 0          | VIN/Chassis ©<br>1A1238C400X456789 | Vehicle licence<br>status ≎ | Vehicle defect<br>status ≎  | PTV<br>authorisation<br>status ≎  | PTV category<br>MT-C | Last checked time<br>15/03/2019 09:36 AM | Action               |

OD-RH: on-demand rank or hail passenger transport service | OD-C: on-demand charter passenger transport service | RPT: regular passenger transport service | TPT: tourism passenger transport service |

- Your CSV file must contain the following information:
  - o Plate number
  - VIN/chassis (optional field)
  - o Action either add or delete
- Your spreadsheet will also need to be properly formatted, you can download a sample spreadsheet by selecting "here".
- Choose you CSV file to upload by selecting "+ Select a CSV file"

| voload spreadsheets to quickly add a large numb<br>winload a sample spreadsheet fore. | er of entries. Note that your spreadsh | eet will need to be pro     | operly formatted.          |                                   |              |                     |         |
|---------------------------------------------------------------------------------------|----------------------------------------|-----------------------------|----------------------------|-----------------------------------|--------------|---------------------|---------|
| Please select a CSV file to upload:                                                   | xct a CSV file                         |                             |                            |                                   |              |                     |         |
|                                                                                       |                                        |                             |                            |                                   |              |                     |         |
| Process × Cancel                                                                      |                                        |                             |                            |                                   |              |                     |         |
| Plate number \$                                                                       | VIN/Chassis 🗧                          | Vehicle licence<br>status ≎ | Vehicle defect<br>status ≎ | PTV<br>authorisation<br>status \$ | PTV category | Last checked time 🌣 | Actions |
| TAXI001 1AJ                                                                           | 123BC400X456789                        | 0                           | 0                          | 0                                 | MT-C         | 15/03/2019 09:36 AM | Û       |
|                                                                                       | 20 🔽 👘                                 | of <b>1</b> (2) (1)         | (1 vehicle subscrip        | ptions found)                     |              |                     |         |

Lageria DO-RH: en-demand rank or hail passenger transport service | OD-C: on-demand charter passenger transport service | RPT: regular passenger transport service | TPT: tourism passenger transport service Select the CSV file you have saved containing your vehicles and select "Open"

| <ul> <li>Vehicles dashboard</li> </ul>                        |                                         |                                               |                    |               |                         |      |            |      |                     |         |
|---------------------------------------------------------------|-----------------------------------------|-----------------------------------------------|--------------------|---------------|-------------------------|------|------------|------|---------------------|---------|
| Upload spreadsheets to quickly<br>Download a sample spreadshe | y add a large number of ent<br>et here. | ries. Note that your spreadsheet will need to | be properly format | ted.          |                         |      |            |      |                     |         |
| Please select a CSV file to u                                 | + Select a CSV f                        | ile                                           |                    |               |                         |      |            |      |                     |         |
|                                                               | 🟉 Choose File to Upload                 |                                               |                    |               |                         |      | >          | <    |                     |         |
|                                                               | ← → ~ ↑ 💶 > Thi                         | PC > Desktop                                  |                    | ∨ Ö S         | Search Deskto           | р    | م          |      |                     |         |
| 🗢 Process 🗙 Cance                                             | Organize 🔻 New folde                    |                                               |                    |               |                         | -    | . ?        |      |                     |         |
|                                                               | A Quick access                          | Name                                          | Date modified      | Туре          | Siz                     | e    |            | ^    |                     |         |
| Plate number 🗘                                                | Desktop *                               | Vehicle.csv                                   | 15/03/2019 9:49 AM | Microsoft Exc | cel C                   | 1 KB |            |      | Last checked time 🗘 | Actions |
|                                                               | 🕂 Downloads 🖈                           |                                               |                    |               |                         |      |            |      |                     |         |
| TAXI001                                                       | 🔮 Documents 🖈                           |                                               |                    |               |                         |      |            |      | 15/03/2019 09:36 AM | Û       |
|                                                               | E Pictures 🖈 🗸                          |                                               |                    |               |                         |      |            | ~    |                     |         |
| *Legend<br>OD-RH: on-demand rank or hail p                    | File na                                 | me: Vehicle.csv                               |                    | ~ /           | All Files (*.*)<br>Open | ) c  | ~<br>ancel | ngei | r transport service |         |

 Once the correct file has been uploaded, the uploaded CSV file will be displayed as "Select file: (with the name of the file uploaded)" select "Process".

| <ul> <li>Vehicles dashboard</li> </ul>                                         |                                                  |                                |                               |                                   |                      |                              |         |
|--------------------------------------------------------------------------------|--------------------------------------------------|--------------------------------|-------------------------------|-----------------------------------|----------------------|------------------------------|---------|
| Upload spreadsheets to quickly add a la<br>Download a sample spreadsheet here. | arge number of entries. Note that your sp        | vreadsheet will nee            | ed to be properly f           | formatted.                        |                      |                              |         |
| Please select a CSV file to upload:                                            | + Select a CSV file                              |                                |                               |                                   |                      |                              |         |
| Selected file: Vehicle.csv                                                     |                                                  |                                |                               |                                   |                      |                              |         |
| Process X Cancel                                                               |                                                  |                                |                               |                                   |                      |                              |         |
| Plate number \$                                                                | VIN/Chassis 🗘                                    | Vehicle<br>licence status<br>¢ | Vehicle<br>defect status<br>¢ | PTV<br>authorisation<br>status \$ | PTV category         | Last checked time $\diamond$ | Actions |
| TAXI001                                                                        | 1A123BC400X456789                                | <b>Ø</b>                       | <b>S</b>                      | <b>S</b>                          | MT-C                 | 15/03/2019 09:36 AM          | Û       |
|                                                                                | 20 🔽 🖂                                           | 1 1 1                          | (1 vehicle subscri            | iptions found)                    |                      |                              |         |
| *Legend<br>OD-RH: on-demand rank or hail passenger tran                        | nsport service   OD-C: on-demand charter passen; | ger transport service          | RPT: regular passen           | ger transport service             | TPT: tourism passeng | er transport service         |         |

• A message will display showing the status of your upload request. Click the "View upload history" to view the file upload status.

| <ul> <li>Vehicles dashboard</li> </ul>            |                                                    |                                 |                               |                                   |                      |                              |           |
|---------------------------------------------------|----------------------------------------------------|---------------------------------|-------------------------------|-----------------------------------|----------------------|------------------------------|-----------|
| Your upload request has b                         | een submitted and is currently being pro           | ocessed. You can vi             | ew the file uploa             | d status by clicki                | ng on the file upl   | oad history link.            | ×         |
| Status: Show all                                  | 👻 🗸 Apply filter 🥒 Clear filter                    |                                 |                               |                                   |                      |                              |           |
|                                                   |                                                    |                                 | <b>±</b> E                    | port results                      | Upload +             | Add View upload              | i history |
| Plate number 🗘                                    | VIN/Chassis 🗧                                      | Vehicle<br>licence status<br>\$ | Vehicle<br>defect status<br>¢ | PTV<br>authorisation<br>status \$ | PTV category         | Last checked time $\diamond$ | Actions   |
| TAXI001                                           | 1A123BC400X456789                                  | 0                               | ۲                             | ۲                                 | MT-C                 | 15/03/2019 09:36 AM          | ŵ         |
|                                                   | 20 🗸 🕫 🕫                                           | 1 20. 20                        | (1 vehicle subscr             | ptions found)                     |                      |                              |           |
| *Legend<br>OD-RH: on-demand rank or hail passenge | r transport service   OD-C: on-demand charter pass | enger transport service         | RPT: regular passen           | ger transport service             | TPT: tourism passen; | ger transport service        |           |

- en un en environ anno a um basender anneel en en annoue proce basender anneel un undere basender anneel un unersite anneber server
- The Vehicle subscription file upload history will display the following details:
  - File name;
  - Record count number of drivers in the uploaded file;
  - Upload date;
  - Upload status pending or complete. When uploading a long list of drivers, it may take few minutes to complete the upload and it will be showing as pending;
  - Error count the number of drivers that had not been uploaded;
  - Error file contains the list of drivers that had not been uploaded.

|                                       |                 | <u> </u>     |              |          | 1 A A A A A A A A A A A A A A A A A A A |      |             |                                       |  |  |
|---------------------------------------|-----------------|--------------|--------------|----------|-----------------------------------------|------|-------------|---------------------------------------|--|--|
| view Profile                          | My Work Details | On-demand    | l Transport  | Vehicles | Tools                                   | Help |             | 🃜 0 🔓 roge                            |  |  |
| icle subscription file upload history |                 |              |              |          |                                         |      |             |                                       |  |  |
| File nam                              | ie I            | Record count | Upload da    | ate -    | Upload stat                             | tus  | Error count | Error file                            |  |  |
| Vehicle.c                             | SV              | 11           | 15/03/2019 1 | 0:58 AM  | Complete                                |      | 4           | 20190315105844 Vehicle Error file CSV |  |  |

- If an error file is displayed, select the relevant error file to download the list of vehicles that have errors.
- Select "Open" to view the file.

Return to vehicle subscription list

|                 |                |                                       |                     |                                |                               |                           | 1 0                                   |
|-----------------|----------------|---------------------------------------|---------------------|--------------------------------|-------------------------------|---------------------------|---------------------------------------|
| Overview        | Profile        | My Work Detail                        | s On-deman          | d Transport Vehi               | cles Tools                    | Help                      | P 0 To Logout                         |
| Vehicle sub     | oscriptio      | on file upload                        | history             |                                |                               |                           |                                       |
|                 | File nam       | e                                     | Record count        | Upload date 👻                  | Upload stat                   | us Error count            | Error file                            |
|                 | Vehicle.cs     | 5V                                    | 11                  | 15/03/2019 10:58 AI            | / Complete                    | 4                         | 20190315105844_Vehicle_Error_file.CSV |
|                 |                |                                       | 14 44               | 1 🔛 🖻 (1 ve                    | hicle subscription            | file uploads found)       |                                       |
| Return to vehic | cle subscripti | ion list<br>Do you want to open or sa | ve 20190315105844_V | /ehicle_Error_file.CSV (346 by | tes) from <b>dotdevidamdo</b> | tvdipc2023.dpidev.wa.gov. | au? ×                                 |
|                 |                |                                       |                     |                                |                               |                           | Open Save  Cancel                     |

- The "Comments" column within the spreadsheet will describe the reason why the vehicle was not uploaded.
- Once you have finished viewing the file, close the spreadsheet by selecting "x".

| E    | ∃ <b>5</b> •∂- | ÷                                             | :              | 20190315105844            | LVehicle_Error_         | file.CSV [Rea    | id-Only] -                   | Excel                                         | 🔺 Arbole            | ente, Alona        | Ŧ                       | -                             |                    | X     |
|------|----------------|-----------------------------------------------|----------------|---------------------------|-------------------------|------------------|------------------------------|-----------------------------------------------|---------------------|--------------------|-------------------------|-------------------------------|--------------------|-------|
| Fi   | ile Home       | Insert Page Layout                            | Formulas       | Data Re                   | wiew View               | r Help           | ♀ Tell r                     | ne what you                                   | ı want to do        |                    |                         |                               | ß :                | Share |
| Pas  | te v B         | ori • 11 • Á<br>I <u>U</u> • ⊡ •   <u>∆</u> • |                |                           | € General               | <b>6 °</b> .00 - | v Fo<br>↓ Fo<br>↓ Fo<br>↓ Ce | onditional Fo<br>ormat as Tab<br>ell Styles • | ormatting *<br>le * | E Insert<br>Celete | · ∑ ·<br>• ↓ •<br>• ◆ • | AZT<br>Sort & I<br>Filter • S | Pind &<br>Gelect ▼ |       |
| Clip | board 🕞        | Font                                          | G A            | lignment                  | ra N                    | umber            | Gi i                         | Styles                                        |                     | Cells              |                         | Editing                       |                    | ~     |
| C1   | 7 *            | : × ✓ fx                                      |                |                           |                         |                  |                              |                                               |                     |                    |                         |                               |                    | *     |
|      | А              | В                                             |                |                           | С                       |                  |                              | D                                             | E                   | F                  | G                       | н                             |                    |       |
| 1    | Plate number   | VINCHASSIS number                             | Comments       |                           |                         |                  |                              |                                               |                     |                    |                         |                               |                    |       |
| 2    | TAXI075        | 6AAAAAJJJJ5G9999                              | Vehicle not fo | ound for given            | n plate numb            | er and VIN/      | Chassis                      |                                               |                     |                    |                         |                               |                    |       |
| 3    | 1DKL334        | BBBBBAC11A0055555                             | Vehicle not fo | ound for given            | n plate numb            | er and VIN/      | Chassis                      | )                                             |                     |                    |                         |                               |                    |       |
| 4    | 1GMC296        | 123456XYZY111144                              | Vehicle not fo | <del>ound for given</del> | <del>i plate numb</del> | er and VIN/      | Chassis                      |                                               |                     |                    |                         |                               |                    |       |
| 5    | TAXI001        | 1A123BC400X456789                             | Vehicle alread | dy subscribed             |                         |                  |                              |                                               |                     |                    |                         |                               |                    |       |
| 6    |                |                                               |                |                           |                         |                  |                              |                                               |                     |                    |                         |                               |                    |       |
| 7    |                |                                               |                |                           |                         |                  |                              |                                               |                     |                    |                         |                               |                    |       |
|      | < > 2          | 0190315105844_Vehicle                         | _Error_fi      | (+)                       |                         |                  | E 4                          |                                               |                     |                    |                         |                               |                    | Þ     |
| Rea  | dy             |                                               |                |                           |                         |                  |                              |                                               | <b>=</b>            |                    | -                       | 1                             | + 10               | 0%    |

• To return to the main vehicle dashboard, select "Return to vehicle subscription list".

| Overview                            | Profile                                                         | My Work Details | On-demand    | d Transport  | Vehicles | Tools      | Help  |            |                     | <b>) - </b> 0 | 🕯 Logout  |
|-------------------------------------|-----------------------------------------------------------------|-----------------|--------------|--------------|----------|------------|-------|------------|---------------------|---------------|-----------|
| Vehicle su                          | bscriptio                                                       | on file upload  | history      |              |          |            |       |            |                     |               |           |
|                                     | File nam                                                        | e               | Record count | Upload da    | ite -    | Upload sta | tus E | Fror count | Error fi            | le            |           |
|                                     | Vehicle.cs                                                      | v               | 11           | 15/03/2019 1 | 0:58 AM  | Complet    | e     | 4          | 20190315105844_Vehi | cle_Error     | _file.CSV |
|                                     | 1     >>     >>     (1 vehicle subscription file uploads found) |                 |              |              |          |            |       |            |                     |               |           |
| Return to vehicle subscription list |                                                                 |                 |              |              |          |            |       |            |                     |               |           |

• The vehicle dashboard will display all the drivers that had been uploaded.

| <ul> <li>Vehicles dashboard</li> </ul> |                                 |                                |                               |                                   |              |                     |         |
|----------------------------------------|---------------------------------|--------------------------------|-------------------------------|-----------------------------------|--------------|---------------------|---------|
| Status: Show all                       | ▼ ✓ Apply filter Ø Clear filter |                                | Le Ex                         | port results                      | Upload +     | Add 💌 View upload   | history |
| Plate number $\diamond$                | VIN/Chassis 0                   | Vehicle<br>licence status<br>¢ | Vehicle<br>defect status<br>¢ | PTV<br>authorisation<br>status \$ | PTV category | Last checked time 🗘 | Actions |
| 1CVL538                                |                                 | 0                              | ۲                             | O                                 |              | 15/03/2019 10:58 AM | Û       |
| 1CVL558                                |                                 | 0                              | 0                             | 0                                 |              | 15/03/2019 10:58 AM | Û       |
| 1CVL806                                | MNOPQ22222P05555                | 0                              | 0                             | O                                 |              | 15/03/2019 10:58 AM | Û       |
| 1DKL274                                |                                 | 0                              | 0                             | 0                                 |              | 15/03/2019 10:58 AM | Û       |
| 1DKL394                                | 123456XYZY111144                | 0                              | 0                             | 0                                 |              | 15/03/2019 10:58 AM | Û       |
| TAXI001                                | 1A123BC400X456789               | 0                              | 0                             | <b>Ø</b>                          | MT-C         | 15/03/2019 09:36 AM | Û       |
| TAXI025                                |                                 | 0                              | 0                             | 0                                 | MT-C         | 15/03/2019 10:58 AM | Û       |
| XY7890                                 | WXYZS66Z12345678                |                                | 0                             | 0                                 |              | 15/03/2019 10:58 AM | Ĥ       |

\*Legend OD-RH: on-demand rank or hail passenger transport service | OD-C: on-demand charter passenger transport service | RPT: regular passenger transport service | TPT: tourism passenger transport service

## Vehicle check result indicators

| Check result indicator                                                                           | Vehicle licence status                                                                                                    | Vehicle defect status                                                                                                   | PTV authorisation status                                                                                                    |  |  |  |  |
|--------------------------------------------------------------------------------------------------|----------------------------------------------------------------------------------------------------|----------------------------------------------------------------------------------------------------|----------------------------------------------------------------------------------------------------|--|--|--|--|
| <b>Ø</b>                                                                                         | A green indicator means<br>that there have been no<br>eligibility issues identified<br>with the vehicle licence<br>status. | A green indicator means<br>that the vehicle does not<br>have a current defect<br>notice.                                | A green indicator means<br>that there have been no<br>eligibility issues identified<br>with the PTV<br>authorisation.        |  |  |  |  |
| 0                                                                                                | A red indicator means that<br>there may be an issue<br>with the vehicle licence<br>that requires further<br>investigation. | A red indicator means that<br>the vehicle may have a<br>current defect notice that<br>requires further<br>investigation | A red indicator means that<br>there may be an issue<br>with the PTV authorisation<br>that requires further<br>investigation. |  |  |  |  |
| 1                                                                                                | A yellow indicator means the<br>Department of Transport da                                                                 | at the details entered do not<br>tabases or the vehicle is not                                                          | match those in the licenced in WA.                                                                                           |  |  |  |  |
| The PTV catego<br>may display:                                                                   | bry is the type of PTV authoris                                                                                            | sation granted to the vehicle.                                                                                          | The following categories                                                                                                    |  |  |  |  |
| CV – Omnibe                                                                                      | us (charter vehicle)                                                                                                    | <b>RPT</b> – Omnibus (Reg                                                                                               | ular Passenger Transport)                                                                                                    |  |  |  |  |
| MT-C – Metr                                                                                      | opolitan taxi (conventional)                                                                                               | MT-PBT – Metropolita                                                                                                    | an taxi (purpose built taxi)                                                                                                 |  |  |  |  |
| MT-PP – Me                                                                                       | tropolitan taxi (peak period)                                                                                              | MT-AR – Metropolitar                                                                                                    | n taxi (area restricted)                                                                                                    |  |  |  |  |
| MT-MPT – M                                                                                       | MT-MPT – Metropolitan taxi (multi-purpose) CT-C – Country Taxi-car (conventional)                                          |                                                                                                    |                                                                                                    |  |  |  |  |
| <b>CT-PP</b> – Country Taxi-car (peak period) <b>CT-MPT</b> – Country Taxi-car (multi-purpose)   |                                                                                                    |                                                                                                    |                                                                                                    |  |  |  |  |
| Last checked time means the last time the Department of Transport ran a validation check against |                                                                                                    |                                                                                                    |                                                                                                    |  |  |  |  |

the vehicle. The Department will regularly run checks against all vehicles subscribed to the dashboard. Each time a new vehicle is subscribed a validation check will be conducted against the new vehicle.

## Removing vehicles from the dashboard

• To remove a vehicle from your vehicle records in the dashboard, select t in button under the "Actions" column for the vehicle you want to remove.

| Show all       | ▼ ✓ Apply filter  |                                 |                               |                                  |              |                              |         |
|----------------|-------------------|---------------------------------|-------------------------------|----------------------------------|--------------|------------------------------|---------|
|                |                   |                                 | 📥 Ex                          | port results                     | Upload +     | Add 🗢 View upload            | history |
| Plate number 🕸 | VIN/Chassis 🔶     | Vehicle<br>licence status<br>\$ | Vehicle<br>defect status<br>≎ | PTV<br>authorisation<br>status ≎ | PTV category | Last checked time $\diamond$ | Actions |
| 1CVL538        |                   | <b>Ø</b>                        | <b>S</b>                      |                                  |              | 15/03/2019 10:58 AM          | Û       |
| 1CVL558        |                   | 0                               | <b>Ø</b>                      | •                                |              | 15/03/2019 10:58 AM          | Û       |
| 1CVL806        | MNOPQ22222P05555  | <b>Ø</b>                        | <b>S</b>                      | •                                |              | 15/03/2019 10:58 AM          | Û       |
| 1DKL274        |                   | 0                               | <b>Ø</b>                      | •                                |              | 15/03/2019 10:58 AM          | Û       |
| 1DKL394        | 123456XYZY111144  | <b>Ø</b>                        | <b>Ø</b>                      | 0                                |              | 15/03/2019 10:58 AM          | ŵ       |
| TAXI001        | 1A123BC400X456789 | <b>Ø</b>                        | <b>S</b>                      | <b>Ø</b>                         | MT-C         | 15/03/2019 09:36 AM          | Û       |
| TAXI025        |                   | <b>S</b>                        | <b>S</b>                      | <b>Ø</b>                         | MT-C         | 15/03/2019 10:58 AM          | ŵ       |
| XYZ890         | WXYZS66Z12345678  | <b>Ø</b>                        | <b>Ø</b>                      | 0                                |              | 15/03/2019 10:58 AM          | ŵ       |
|                | 20 💙 🖂 🗧          | 4 1 1 1                         | (8 vehicle subscri            | iptions found)                   |              |                              |         |

• Confirm your action by selecting "Yes" or select "No" to cancel the action.

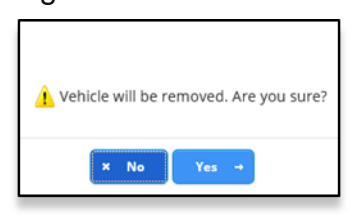

• The updated list of vehicles will display

| <ul> <li>Vehicles dashboard</li> </ul> |                                                        |                                |                               |                                   |              |                     |         |
|----------------------------------------|--------------------------------------------------------|--------------------------------|-------------------------------|-----------------------------------|--------------|---------------------|---------|
| Vehicle has been removed.              |                                                        |                                |                               |                                   |              |                     | ×       |
| Status: Show all                       | <ul> <li>Apply filter</li> <li>Clear filter</li> </ul> |                                |                               |                                   |              |                     |         |
|                                        |                                                        |                                | 📥 Ex                          | cport results                     | Uplond +     | Add 🖉 👁 View upload | history |
| Plate number 0                         | VIN/Chassis 🗘                                          | Vehicle<br>licence status<br>¢ | Vehicle<br>defect status<br>¢ | PTV<br>authorisation<br>status \$ | PTV category | Last checked time 🌣 | Actions |
| 1CVL558                                |                                                        | 0                              | 0                             | 0                                 |              | 15/03/2019 10:58 AM | Û       |
| 1CVL806                                | 1A123BC400X456789                                      | 0                              | 0                             | 0                                 |              | 15/03/2019 10:58 AM | Û       |
| 1DKL274                                |                                                        | 0                              | 0                             | 0                                 |              | 15/03/2019 10:58 AM | Û       |
| 1DKL394                                | 1A123BC400X456789                                      | 0                              | 0                             | 0                                 |              | 15/03/2019 10:58 AM | Û       |
| TAXI001                                | 1A123BC400X456789                                      | <b>Ø</b>                       | 0                             | 0                                 | MT-C         | 15/03/2019 09:36 AM | Û       |
| TAXI025                                |                                                        | 0                              | 0                             | 0                                 | MT-C         | 15/03/2019 10:58 AM | Û       |
| XYZ890                                 | 1A123BC400X456789                                      | 0                              | 0                             | 0                                 |              | 15/03/2019 10:58 AM | Û       |
|                                        | 20 🔽 🚥                                                 | 1 +- ++                        | 7 vehicle subscr              | iptions found)                    |              |                     |         |

Legenin DD-RH: on-demand rank or hail passenger transport service | DD-C: on-demand charter passenger transport service | RPT: regular passenger transport service | TPT: tourism passenger transport service

### **Filtering vehicle information**

• Select the dropdown arrow in the "Status" field and select the filter category from the list that you want to display the vehicles by and select "Apply Filter".

| tatus: Invalid  Show all Mismatched | Apply filter Clear filter |                              | L E                        | xport results                     | Lupload +    | Add 🔷 View uploa    | d history |
|-------------------------------------|---------------------------|------------------------------|----------------------------|-----------------------------------|--------------|---------------------|-----------|
| Valid                               | VIN/Chassis 🌣             | Vehicle licence<br>status \$ | Vehicle defect<br>status ≎ | PTV<br>authorisation<br>status \$ | PTV category | Last checked time 🗘 | Actions   |
| 1CVL558                             |                           | 0                            | 0                          | •                                 |              | 15/03/2019 10:58 AM | Û         |
| 1CVL806                             | MNOPQ22222P05555          | 0                            | ۲                          | 0                                 |              | 15/03/2019 10:58 AM | Û         |
| 1 DKJ981                            |                           | 0                            | <u>.</u>                   | *                                 |              | 15/03/2019 13:46 PM | Û         |
| 1DKL274                             |                           | 0                            | 0                          | 0                                 |              | 15/03/2019 10:58 AM | Û         |
| 1DKL394                             | 123456XYZY111144          | 0                            | 0                          | 0                                 |              | 15/03/2019 10:58 AM | Û         |
| TAXI001                             | 1A123BC400X456789         | 0                            | 0                          | ۲                                 | MT-C         | 15/03/2019 09:36 AM | Û         |
| TAXI025                             |                           | 0                            | 0                          | ۲                                 | MT-C         | 15/03/2019 10:58 AM | 1         |
| XYZ890                              | WXYZS66Z12345678          | 0                            | 0                          | 0                                 |              | 15/03/2019 10:58 AM | Û         |

"Legend OD-RH: on-demand rank or hall passenger transport service | OD-C: on-demand charter passenger transport service | RPT: regular passenger transport service | TPT: tourism passenger transport service

• The list of vehicles by the filtered category will be displayed. If you have selected the filter category of invalid, the applicable check result indicator will identify the reason why the driver has been recognised as invalid.

| <ul> <li>Vehicles dashboard</li> </ul> |                  |                             |                            |                                  |              |                                   |         |
|----------------------------------------|------------------|-----------------------------|----------------------------|----------------------------------|--------------|-----------------------------------|---------|
| Status: Invalid                        | ✔ Apply filter   |                             |                            |                                  |              |                                   |         |
|                                        |                  |                             | 🛎 E:                       | cport results                    | 1 Upload +   | Add 🔷 View upload                 | history |
| Plate number 🗢                         | VIN/Chassis 🗘    | Vehicle licence<br>status ≎ | Vehicle defect<br>status ≎ | PTV<br>authorisation<br>status ≎ | PTV category | Last checked time $ \hat{\circ} $ | Actions |
| 1CVL558                                |                  | Ø                           | <b>Ø</b>                   | O                                |              | 15/03/2019 10:58 AM               | Û       |
| 1CVL806                                | MNOPQ22222P05555 | <b>I</b>                    | <b>S</b>                   | •                                |              | 15/03/2019 10:58 AM               | Û       |
| 1DKJ981                                |                  | 0                           | <u>^</u>                   | <u> </u>                         | \            | 15/03/2019 13:46 PM               | Û       |
| 1DKL274                                |                  | <b>Ø</b>                    | <b>S</b>                   | 0                                | )            | 15/03/2019 10:58 AM               | Û       |
| 1DKL394                                | 123456XYZY111144 | S                           | <b>S</b>                   | • • /                            | /            | 15/03/2019 10:58 AM               | Û       |
| XYZ890                                 | WXYZS66Z12345678 | ×.                          | <b>S</b>                   | •                                |              | 15/03/2019 10:58 AM               | Û       |
|                                        | 20 🔽 🖂           | 1 -                         | (6 vehicle subscrip        | tions found)                     |              |                                   |         |

\*Legend OD-RH: on-demand rank or hail passenger transport service | OD-C: on-demand charter passenger transport service | RPT: regular passenger transport service | TPT: tourism passenger transport service

#### • To clear the filter to display all vehicles, select "Clear filter".

| <ul> <li>Vehicles dashboard</li> </ul> |                  |                             |                            |                                   |              |                                  |           |
|----------------------------------------|------------------|-----------------------------|----------------------------|-----------------------------------|--------------|----------------------------------|-----------|
| Status: Invalid 🔹                      | ✓ Apply filter   |                             |                            |                                   |              |                                  |           |
|                                        |                  |                             | <b>▲</b> E                 | xport results                     | ± Upload +   | Add 🔷 View upload                | l history |
| Plate number 🗘                         | VIN/Chassis 🔶    | Vehicle licence<br>status ≎ | Vehicle defect<br>status 🗘 | PTV<br>authorisation<br>status \$ | PTV category | Last checked time $\diamondsuit$ | Actions   |
| 1CVL558                                |                  | <b>Ø</b>                    | <b>S</b>                   | •                                 |              | 15/03/2019 10:58 AM              | Û         |
| 1CVL806                                | MNOPQ22222P05555 | <b>Ø</b>                    | <b>S</b>                   | •                                 |              | 15/03/2019 10:58 AM              | Û         |
| 1DKJ981                                |                  | •                           | <u>^</u>                   | <u>^</u>                          |              | 15/03/2019 13:46 PM              | Û         |
| 1DKL274                                |                  | <b>Ø</b>                    | <b>S</b>                   | •                                 |              | 15/03/2019 10:58 AM              | Û         |
| 1DKL394                                | 123456XYZY111144 | <b>S</b>                    | <b>S</b>                   | •                                 |              | 15/03/2019 10:58 AM              | Û         |
| XYZ890                                 | WXYZS66Z12345678 | <b>Ø</b>                    | <b>S</b>                   | •                                 |              | 15/03/2019 10:58 AM              | Û         |
|                                        | 20 🔽 💷 🛹         | 1 🕨 🗵                       | (6 vehicle subscrip        | ptions found)                     |              |                                  |           |

\*Legend OD-RH: on-demand rank or hail passenger transport service | OD-C: on-demand charter passenger transport service | RPT: regular passenger transport service | TPT: tourism passenger transport service Alternatively, you may select "Show All" in the status dropdown list and select "Apply filter".

| <ul> <li>Vehicles dashboard</li> </ul> |                  |                             |                                     |                                  |              |                     |         |
|----------------------------------------|------------------|-----------------------------|-------------------------------------|----------------------------------|--------------|---------------------|---------|
| Status: Show all                       | ✓ Apply filter   |                             | ± E                                 | xport results                    | ≛ Upload +   | Add 🔷 View upload   | history |
| Valid                                  | VIN/Chassis 🗘    | Vehicle licence<br>status ≎ | Vehicle defect<br>status $\Diamond$ | PTV<br>authorisation<br>status ≎ | PTV category | Last checked time 🗘 | Actions |
| 1CVL558                                |                  | <b>S</b>                    | <b>S</b>                            | •                                |              | 15/03/2019 10:58 AM | Ŵ       |
| 1CVL806                                | MNOPQ22222P05555 | <b>Ø</b>                    | <b>Ø</b>                            | •                                |              | 15/03/2019 10:58 AM | Û       |
| 1DKJ981                                |                  | •                           | 1                                   | <u>^</u>                         |              | 15/03/2019 13:46 PM | Û       |
| 1DKL274                                |                  | <b>Ø</b>                    | <b>Ø</b>                            | •                                |              | 15/03/2019 10:58 AM | Û       |
| 1DKL394                                | 123456XYZY111144 | <b>Ø</b>                    | <b>Ø</b>                            | •                                |              | 15/03/2019 10:58 AM | ŵ       |
| XYZ890                                 | WXYZS66Z12345678 | <b>Ø</b>                    | <b>Ø</b>                            | •                                |              | 15/03/2019 10:58 AM | Û       |
|                                        | 20 🗸 🕫 <4        | 1 🕨 🗉                       | (6 vehicle subscrip                 | otions found)                    |              |                     |         |

\*Legend OD-RH: on-demand rank or hail passenger transport service | OD-C: on-demand charter passenger transport service | RPT: regular passenger transport service | TPT: tourism passenger transport service

#### Exporting information from the vehicle dashboard

- To export information displayed in the dashboard, select "Export results". This will capture the information displayed in the dashboard (by the filter status) and allow it to be exported as a CSV file.
- Select the "status" of the type of information you want to export. Select "Export results". To open the CSV file "Open" or "Save" to save the file.

| Vehicles dashboard Status: | ▼ ✓ Apply filter Ø Clear filter |                                 |                               |                                  |              |                              |         |
|----------------------------|---------------------------------|---------------------------------|-------------------------------|----------------------------------|--------------|------------------------------|---------|
|                            |                                 |                                 | 🛓 Ex                          | port results                     | Upload +     | Add 🗢 View upload            | history |
| Plate number 🗘             | VIN/Chassis 🗢                   | Vehicle<br>licence status<br>\$ | Vehicle<br>defect status<br>≎ | PTV<br>authorisation<br>status ≎ | PTV category | Last checked time $\diamond$ | Actions |
| 1CVL558                    |                                 | <b>S</b>                        | <b>Ø</b>                      | ٥                                |              | 15/03/2019 10:58 AM          | Û       |
| 1CVL806                    | MNOPQ22222P05555                | <b>S</b>                        | <b>Ø</b>                      | ٥                                |              | 15/03/2019 10:58 AM          | Û       |
| 1DKJ981                    |                                 | 0                               | <u>^</u>                      | <u>^</u>                         |              | 15/03/2019 13:46 PM          | Û       |
| 1DKL274                    |                                 | <b>S</b>                        | <b>S</b>                      | 0                                |              | 15/03/2019 10:58 AM          | Û       |
| 1DKL394                    | 123456XYZY111144                | <b>S</b>                        | <b>S</b>                      | 0                                |              | 15/03/2019 10:58 AM          | Û       |
| XYZ890                     | WXYZS66Z12345678                | <b>S</b>                        | <b>S</b>                      | 0                                |              | 15/03/2019 10:58 AM          | Û       |
| tlegend                    | 20 🔽 💷 🤜                        | 1 >> >=                         | 6 vehicle subscri             | iptions found)                   |              |                              |         |

- Note

Do you want to open or save 20190315\_odbs\_1000269\_vehicle\_124.csv (633 bytes) from dotdevidamdotvdipc2023.dpidev.wa.gov.au?

• The CSV file will open, and the spreadsheet will provide the information of the vehicles that have been exported.

Open Save 🔻 Cancel

|     | ਜ਼ <b>৲</b> ে      | Ŧ                                        |                        | 20190321_oc                                                                   | lbs_1000269_vehicle_142.csv [F                                                                                  | Read-Only] - Exe              | cel                                       | 🛕 Arbo                | lente, Alona 🗗 —                                                |                    | ×     |
|-----|--------------------|------------------------------------------|------------------------|-------------------------------------------------------------------------------|----------------------------------------------------------------------------------------------------|-------------------------------|-------------------------------------------|-----------------------|-----------------------------------------------------------------|--------------------|-------|
| F   | File Home          | Insert Page Layo                         | ut Formulas Data       | Review View                                                                   | Help Q Tell me what yo                                                                                          | ou want to do                 |                                           |                       |                                                                 | Ŀ                  | Share |
| Pa  | ste v B            | ibri • 11 •<br>I ∐ •   ⊞ •   ♣ •<br>Font |                        | <ul> <li>₩ Wrap Text</li> <li>Merge &amp; Center</li> <li>Mignment</li> </ul> | General         •           r         \$ • % *         \$ \$ \$ \$ \$ \$ \$ \$ \$ \$ \$ \$ \$ \$ \$ \$ \$ \$ \$ | Conditional I<br>Formatting ▼ | Format as Cell<br>Table + Styles<br>tyles | I Insert Delete Forma | The AutoSum → A<br>Fill → Sort &<br>Clear → Filter →<br>Editing | Find &<br>Select * | ^     |
| C   | 16 👻               | $\vdots$ $\times$ $\checkmark$ $f_x$     |                        |                                                                               |                                                                                                    |                               |                                           |                       |                                                                 |                    | *     |
|     | А                  | В                                        | C                      | D                                                                             | E                                                                                                    | F                             | G                                         | н                     | I.                                                              | J                  |       |
| 1   | Plate number       | VINCHASSIS number                        | Vehicle licence status | Vehicle defect status                                                         | PTV authorisation status                                                                                        | PTV category                  | Comments                                  | Last checked time     | Last status change time                                         |                    |       |
| 2   | 1CVL558            |                                          | Valid                  | Valid                                                                         | Invalid                                                                                                    |                               |                                           | 15/03/2019 10:58      | No change                                                       |                    |       |
| 3   | 1CVL806            | MNOPQ22222P05555                         | Valid                  | Valid                                                                         | Invalid                                                                                                    |                               |                                           | 15/03/2019 10:58      | No change                                                       |                    |       |
| 4   | 1DKJ981            |                                          | Invalid                | Not checked                                                                   | Not checked                                                                                                    |                               |                                           | 15/03/2019 13:46      | No change                                                       |                    |       |
| 5   | 1DKL274            |                                          | Valid                  | Valid                                                                         | Invalid                                                                                                    |                               |                                           | 15/03/2019 10:58      | No change                                                       |                    |       |
| 6   | 1DKL394            | 123456XYZY111144                         | Valid                  | Valid                                                                         | Invalid                                                                                                    |                               |                                           | 15/03/2019 10:58      | No change                                                       |                    |       |
| 7   | XYZ890             | WXYZS66Z12345678                         | Valid                  | Valid                                                                         | Invalid                                                                                                    |                               |                                           | 15/03/2019 10:58      | No change                                                       |                    |       |
| 8   |                    |                                          | Ctrl) -                |                                                                               |                                                                                                    |                               |                                           |                       |                                                                 |                    |       |
| 9   |                    |                                          |                        |                                                                               |                                                                                                    |                               |                                           |                       |                                                                 |                    | -     |
|     | <                  | 20190315_odbs_100026                     | 9_vehicle_1 +          |                                                                               |                                                                                                    | :                             | •                                         |                       |                                                                 |                    | Þ     |
| Sel | ect destination ar | nd press ENTER or choose P               | aste                   |                                                                               |                                                                                                    |                               |                                           | <b>=</b>              | ▣ □                                                             | + 1                | 00%   |

### **Export result definitions**

| Export result      | Driver's licence status                                                                                                    | PTV authorisation status                                                                                                 |  |  |  |  |
|--------------------|----------------------------------------------------------------------------------------------------|----------------------------------------------------------------------------------------------------|--|--|--|--|
| Valid              | There have been no eligibility issues identified with the vehicle licence.                                                                                                    | There have been no eligibility issues identified with the PTV authorisation.                                             |  |  |  |  |
| Invalid            | There may be an issue with the person's driver's licence that requires further investigation.                                                                                                    | There may be an issue with the person's PTD authorisation that requires further investigation.                           |  |  |  |  |
| Not checked        | The PTV authorisation details have not status check returned an invalid result.                                                                                                    | been checked as the vehicle licence                                                                                      |  |  |  |  |
| Last checked time  | Last checked time means the last time the Department of Transport ran a validation check against the vehicle. The Department will regularly run check against all vehicle subscribed to the dashboard. Each time a new vehicle is subscribed a validation check will be conducted against the new vehicle. |                                                                                                    |  |  |  |  |
| Last status change | Last status change time means the last<br>a status has changed a date and time v<br>occurred since the vehicle was subscrib<br>displayed.                                                                                                    | time a vehicle status has changed i.e. if<br>will be displayed. If no changes have<br>bed, a status of no change will be |  |  |  |  |

#### Searching for a specific vehicle

If you want to search for a particular vehicle, you can search through either the "Plate number" or "VIN/Chassis" fields.

| Vehicles dashboard  Status: Show all | 👻 🗸 Apply filter 🖉 Clear fi | Iter                     |                               |                                  |              |                     |           |
|--------------------------------------|-----------------------------|--------------------------|-------------------------------|----------------------------------|--------------|---------------------|-----------|
|                                      |                             |                          | <b>A</b> 6                    | sport results                    | Upload +     | Add View upload     | l history |
| Plate number 0                       | VIN/Chassis 🗘               | Vehicle<br>icence status | Vehicle<br>defect status<br>0 | PTV<br>authorisation<br>status ≎ | PTV category | Last checked time 0 | Action    |
| 1CVL558                              |                             | 0                        | 0                             | 0                                |              | 15/03/2019 10:58 AM | 血         |
| 1CVL806                              | MNOPQ22222P05555            | 0                        | 0                             | 0                                |              | 15/03/2019 10:58 AM | Û         |
| 1DKJ981                              |                             | 0                        | 4                             | <u>.</u>                         |              | 15/03/2019 13:46 PM | 童         |
| 1DKL274                              |                             | 0                        | 0                             | 0                                |              | 15/03/2019 10:58 AM | 面         |
| 1DKL394                              | 123456XYZY111144            | 0                        | 0                             | 0                                |              | 15/03/2019 10:58 AM | Û         |
| TAXI001                              | 1A123BC400X456789           | 0                        | 0                             | ۲                                | MT-C         | 15/03/2019 09:36 AM | ŵ         |
| TAXI025                              |                             | 0                        | 0                             | 0                                | MT-C         | 15/03/2019 10:58 AM | Ŵ         |
| VV7800                               | WXY7566712345678            | <b>R</b> .               |                               | 0                                |              | 15/03/2019 10:58 AM | m         |

• Enter the plate number or VIN/Chassis and select "Apply filter".

\*Legend OD-RH: on-demand rank or hall passenger transport service | OD-C: on-demand charter passenger transport service | RPT: regular passenger transport service | TPT: tourism passenger transport service

• The details of the plate number or VIN/Chassis entered will be displayed.

| tatus: Show all | <ul> <li>Apply filter</li> </ul> | d Clear filter |                                |                               |                                  |              |                           |         |
|-----------------|----------------------------------|----------------|--------------------------------|-------------------------------|----------------------------------|--------------|---------------------------|---------|
|                 |                                  |                |                                | 📥 Ex                          | port results                     | Upload +     | Add 🔷 View upload         | history |
| Plate number 0  | VIN/C                            | hassis 0       | Vehicle<br>licence status<br>¢ | Vehicle<br>defect status<br>¢ | PTV<br>authorisation<br>status ≎ | PTV category | Last checked time $\circ$ | Action  |
| TAXI001         | 1A123BC400X4567                  | 89             | 0                              | 0                             | ٢                                | MT-C         | 15/03/2019 09:36 AM       | Û       |
| TAXI025         |                                  |                | 0                              | 0                             | 0                                | MT-C         | 15/03/2019 10:58 AM       | Û       |

- Legeno DD-RH: on-demand rank or hail passenger transport service | DD-C: on-demand charter passenger transport service | RPT: regular passenger transport service | TPT: tourism passenger transport service | DD-C: on-demand charter passenger transport service | RPT: regular passenger transport service | TPT: tourism passenger transport service | DD-C: on-demand charter passenger transport service | RPT: regular passenger transport service | DT-C: on-demand charter passenger transport service | RPT: regular passenger transport service | DT-C: on-demand charter passenger transport service | RPT: regular passenger transport service | DT-C: on-demand charter passenger transport service | RPT: regular passenger transport service | DT-C: on-demand charter passenger transport service | RPT: regular passenger transport service | DT-C: on-demand charter passenger transport service | RPT: regular passenger transport service | DT-C: on-demand charter passenger transport service | RPT: regular passenger transport service | DT-C: on-demand charter passenger transport service | RPT: regular passenger transport service | DT-C: on-demand charter passenger transport service | RPT: regular passenger transport service | DT-C: on-demand charter passenger transport service | RPT: regular passenger transport service | DT-C: on-demand charter passenger transport service | RPT: regular passenger transport service | DT-C: on-demand charter passenger transport service | RPT: regular passenger transport service | DT-C: on-demand charter passenger transport service | RPT: regular passenger transport service | DT-C: on-demand charter passenger transport service | RPT: regular passenger transport service | DT-C: on-demand charter passenger transport service | RPT: regular passenger transport service | DT-C: on-demand charter passenger transport service | RPT: regular passenger transport service | DT-C: on-demand charter passenger transport service | RPT: regular passenger transport service | RPT: regular passenger transport service | RPT: • To return to displaying all vehicles, select "Clear filter".

| Apply filter      |                           |                                                                |                                  |                |                                                                                                    |                                                                                                    |
|-------------------|---------------------------|----------------------------------------------------------------|----------------------------------|----------------|----------------------------------------------------------------------------------------------------|----------------------------------------------------------------------------------------------------|
|                   |                           | 📥 Ex                                                           | port results                     | Upload +       | Add 🖉 👁 View upload                                                                                                    | history                                                                                                    |
| VIN/Chassis 🌣     | Vehicle<br>licence status | Vehicle<br>defect status<br>¢                                  | PTV<br>authorisation<br>status ≎ | PTV category   | Last checked time 🌣                                                                                                    | Action                                                                                                    |
| 1A123BC400X456789 | 0                         | 0                                                              | 0                                | MT-C           | 15/03/2019 09:36 AM                                                                                                    | Û                                                                                                    |
|                   | 0                         | 0                                                              | 0                                | MT-C           | 15/03/2019 10:58 AM                                                                                                    | Û                                                                                                    |
|                   | VIN/Chassis >             | VIN/Chassis © Vehicle<br>licence status<br>1A1238C400X456789 © | VIN/Chassis Clear filter         | ✓ Apply filter | VIN/Chassis 0     Vehicle licence status     PTV autorisation status 0       1A1238C400X456789     Image: Clear filter | VIN/Chassis 0     Vehicle<br>licence status<br>0     Vehicle<br>defect status<br>0     PTV<br>authorisation<br>status 0     PTV category<br>MT-C     Last checked time 0       141238C400X456789     Image: Comparison of the temperature of the temperature of temperature of temperat |

Cagoon OD-RH: on-demand rank or hail passenger transport service | OD-C: on-demand charter passenger transport service | RPT: regular passenger transport service | TPT: tourism passenger transport service

### **Information sorting**

• To sort a column, select the up/down arrow "  $\stackrel{\circ}{\sim}$  " beside the column title for either plate number, VIN/Chassis, vehicle licence status, vehicle defect status PTV authorisation status or last time checked. The vehicle information will then display by the selected sorted column.

| <ul> <li>Vehicles dashboard</li> </ul> |                           |                           |                          |                                           |              |                     |           |
|----------------------------------------|---------------------------|---------------------------|--------------------------|-------------------------------------------|--------------|---------------------|-----------|
| Status: Show all                       | Apply filter Clear filter |                           | A E                      | cport results                             | Upload +     | Add 🔷 View upload   | 1 history |
| Plate number ©                         | VIN/Chassis               | Vehicle<br>licence status | Vehicle<br>defect status | PTV<br>authorisation<br>status $\Diamond$ | PTV category | Last checked time   | Actions   |
| 1CVL558                                |                           | ø                         | 0                        | 0                                         |              | 15/03/2019 10:58 AM | Û         |
| 1CVL806                                | MNOPQ22222P05555          | 0                         | 0                        | 0                                         |              | 15/03/2019 10:58 AM | Û         |
| 1DKJ981                                |                           | 0                         |                          | <u>.</u>                                  |              | 15/03/2019 13:46 PM | Û         |
| 1DKL274                                |                           | 0                         | 0                        | 0                                         |              | 15/03/2019 10:58 AM | Û         |
| 1DKL394                                | 123456XYZY111144          | 0                         | 0                        | 0                                         |              | 15/03/2019 10:58 AM | Û         |
| TAXI001                                | 1A123BC400X456789         | 0                         | 0                        | 0                                         | MT-C         | 15/03/2019 09:36 AM | Û         |
| TAXI025                                |                           | 0                         | 0                        | 0                                         | MT-C         | 15/03/2019 10:58 AM | Û         |
| XYZ890                                 | WXYZS66Z12345678          | <b>S</b>                  |                          | 0                                         |              | 15/03/2019 10:58 AM | Û         |
|                                        | 20 🔽 🚥 🚥                  | 1 +1 +1                   | 8 vehicle subscri        | iptions found)                            |              |                     |           |

\*Legend OD-RH: on-demand rank or hall passenger transport service | OD-C: on-demand charter passenger transport service | RPT: regular passenger transport service | TPT: tourism passenger transport service

For additional user guides and information relating to the on-demand passenger transport industry including the Levy and On-demand Booking Service authorisation, visit www.transport.wa.gov.au.